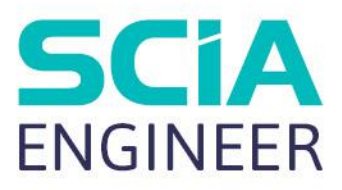

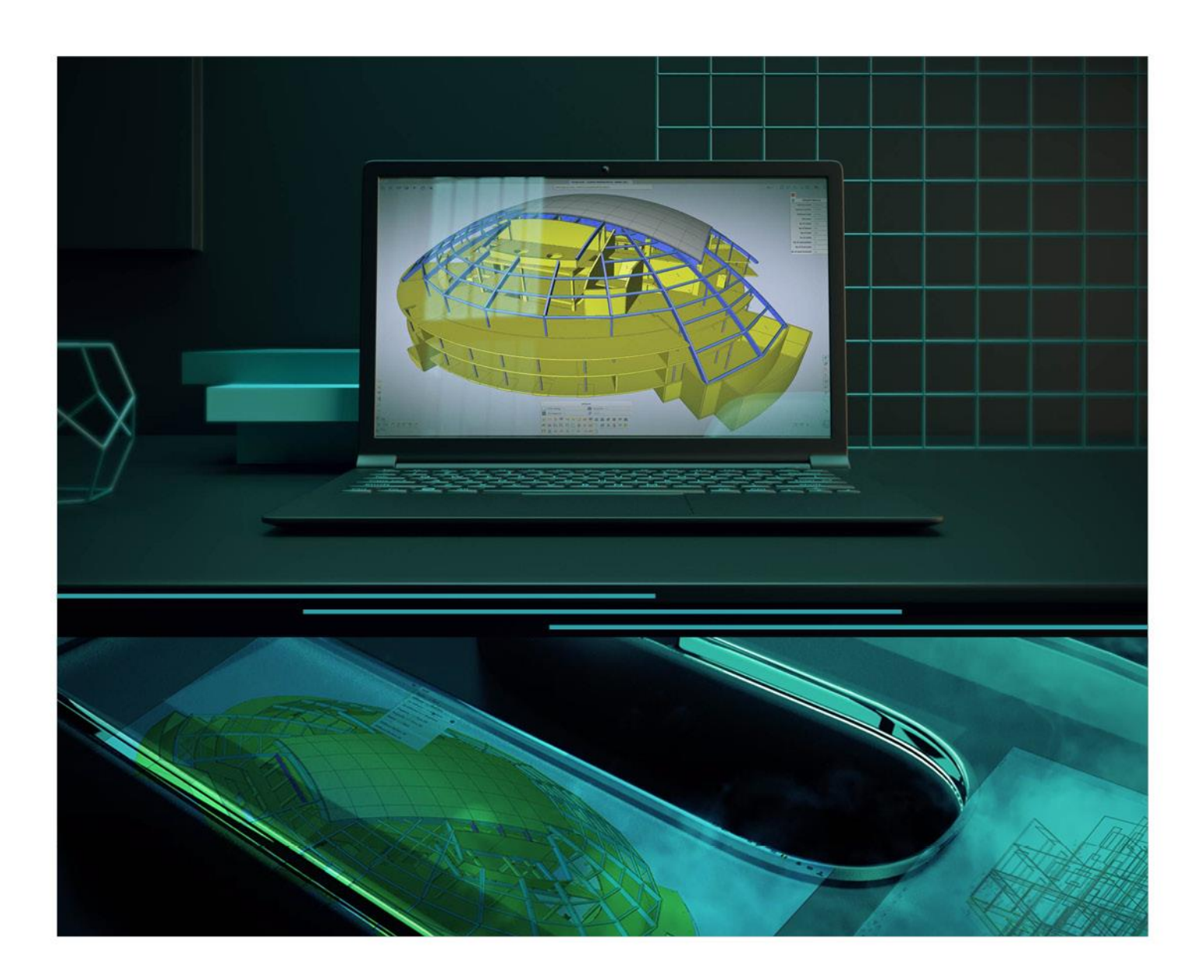

# Advanced Expert Trainig Pre-tensioning (Precast)

All information in this document is subject to modification without prior notice. No part of this manual may be reproduced, stored in a database or retrieval system or published, in any form or in any way, electronically, mechanically, by print, photo print, microfilm or any other means without prior written permission from the publisher. SCIA is not responsible for any direct or indirect damage because of imperfections in the documentation and/or the software.

© Copyright 2021 SCIA nv. All rights reserved.

## Table of Contents

| Table of  | Conte         | ents   | 3                                                       |    |
|-----------|---------------|--------|---------------------------------------------------------|----|
| Introduct | ion           |        | 4                                                       |    |
| Chapter 1 | 1:            | Pre-te | ensioned precast beam5                                  |    |
| 1         | 1.1.          | Input  | geometry and prestress                                  | 5  |
|           | 1.1           | 1.1.   | Project settings                                        | 5  |
|           | 1.1           | 1.2.   | Input geometry                                          | 6  |
|           | 1.1           | 1.3.   | Load cases + loading                                    | 7  |
|           | 1.1           | 1.4.   | Bore hole pattern                                       | 7  |
|           | 1.1           | 1.5.   | Pre-tensioned tendons                                   | 10 |
| 1         | .2.           | TDA C  | Construction stages (and loading)                       | 15 |
|           | 1.2           | 2.1.   | Construction stages setup                               | 15 |
|           | 1.2           | 2.2.   | Adding construction stages                              | 16 |
|           | 1.2           | 2.3.   | Defining boundary conditions                            | 18 |
| 1         | I. <b>3</b> . | Calcu  | lation                                                  | 20 |
| 1         | I. <b>4</b> . | Resul  | ts                                                      | 21 |
|           | 1.4           | 4.1.   | Tendon stresses                                         | 21 |
|           | 1.4           | 1.2.   | Deformations                                            | 22 |
|           | 1.4           | 4.3.   | Internal forces                                         | 23 |
|           | 1.4           | 4.4.   | Stresses                                                | 23 |
| 1         | l.5.          | Check  | ks in the concrete menu                                 | 27 |
|           | 1.5           | 5.1.   | Deflection check                                        | 27 |
|           | 1.5           | 5.2.   | Check of allowable concrete stress in compression       | 28 |
|           | 1.5           | 5.3.   | Capacity check                                          | 29 |
|           | 1.5           | 5.4.   | Design of passive reinforcement As                      | 29 |
|           | 1.5           | 5.5.   | Design of vertical shear reinforcement Ass              | 30 |
|           | 1.5           | 5.6.   | Design of shear reinforcement in construction joint Asj | 30 |
|           | 1.5           | 5.7.   | Decompression check                                     | 32 |
| Chapter 2 | 2:            | 2D/1D  | upgrade35                                               |    |
| 2         | 2.1.          | Model  | lling of a prefab slab model                            | 35 |
| 2         | 2.2.          | Applic | cation of the loading                                   | 39 |
| 2         | 2.3.          | Calcu  | lation                                                  | 40 |
| 2         | 2.4.          | Resul  | ts                                                      | 41 |
| 2         | 2.5.          | 2D →   | 1D upgrade                                              | 44 |

## Introduction

All discussed topics are available in the Expert Edition or the Precast Edition of SCIA Engineer.

Most of the functionalities used in this tutorial are currently only available in the "V16 and older" PPE in the 32-bit version of SCIA engineer.

Only the functions used in 1.1 Input geometry and prestress have already been transferred to the default PPE in the 64-bit version and can thus be used in the new GUI.

Because only one subchapter is possible in the new GUI, we will execute the entire tutorial in SCIA 21.1 32-bit.

In this training document an example will be worked out for a precast beam element which is part of a bridge deck.

In the first chapter the example will be worked out from scratch. The input of pre-tensioning, a time dependent construction stage analysis (TDA) and some EN checks of the concrete menu will be treated.

In the last chapter will be illustrated that the 1D beam model could be created directly from a 2D plate model in which the load distribution is analyzed. This can be done through the 2D->1D upgrade functionality.

## Chapter 1: Pre-tensioned precast beam

## 1.1. Input geometry and prestress

## 1.1.1. Project settings

In the project data a frame XZ environment and a construction stages model will be chosen and we will use the v16 and older post processing environment.

| Project data  |                     |                       |   |                      |              | ×      |
|---------------|---------------------|-----------------------|---|----------------------|--------------|--------|
| Basic data Fu | nctionality Actions | Unit Set Protection   |   |                      |              |        |
|               | Data                |                       |   | Material             |              |        |
| 111           | Name:               | -                     |   | Concrete             | $\checkmark$ |        |
|               |                     |                       |   | Material             | C50/60       | ·      |
|               | Part:               | -                     |   | Reinforcement m      | B 500B       | ·      |
|               |                     |                       |   | Steel                |              |        |
|               | Description:        | -                     |   | Masonry              |              |        |
|               | Author              |                       |   | Aluminium            |              |        |
|               |                     |                       |   | Timber               |              |        |
|               | Date:               | -                     |   | Steel fibre concrete |              |        |
|               |                     |                       |   | Other                |              |        |
|               |                     |                       |   |                      |              |        |
|               | Structure:          | In Frame XZ           |   | Code                 |              |        |
| (Final Street |                     | +                     |   | National Code:       |              |        |
|               | Post processing     | No. 16 and older      | - | EC - EN              | -            |        |
|               | environmeni         |                       |   |                      |              |        |
|               | Model:              | 😝 Construction stages | • | National annex:      |              |        |
| an over the   |                     | -                     |   | Standard EN          |              |        |
|               |                     |                       |   |                      |              |        |
|               |                     |                       |   |                      |              |        |
|               |                     |                       |   | Ok                   |              | Cancel |

The functionalities "Advanced concrete checks" and "Prestressing" will be ticked on.

|                       | General                  | _            |    | Detailed                |  |
|-----------------------|--------------------------|--------------|----|-------------------------|--|
| 11                    | Property modifiers       |              | 4  | Subsoil                 |  |
| 1                     | Parametric input         |              |    | Pad foundation check    |  |
|                       | Climatic loads           |              | 4  | Concrete                |  |
|                       | Mobile loads             |              |    | Fire resistance checks  |  |
|                       | Dynamics                 |              | Ho | Hollow core slab checks |  |
|                       | Stability                |              |    |                         |  |
| F                     | Nonlinearity             |              |    |                         |  |
|                       | Structural model         |              |    |                         |  |
|                       | IFC properties           |              |    |                         |  |
|                       | Advanced concrete checks | ✓            |    |                         |  |
|                       | Prestressing             | $\checkmark$ |    |                         |  |
|                       | Bridge design            |              |    |                         |  |
|                       | Excel checks             |              |    |                         |  |
|                       | Document                 |              |    |                         |  |
|                       |                          |              |    |                         |  |
| and the second second |                          |              |    |                         |  |
| -                     |                          |              |    |                         |  |

## 1.1.2. Input geometry

In the Scia Engineer profile library we will find some parameterized prefab profiles. In this example we will choose for the Prefab3 profile type.

| New cross-section                                                           |                                                                                                    | × |
|-----------------------------------------------------------------------------|----------------------------------------------------------------------------------------------------|---|
| Available groups                                                            | Available items of this group                                                                                                    |   |
| Available groups Concrete Geometric shapes Numerical General Precast Bridge | Available items of this group       Items in project         Image: Control of the second second |   |
| Precast3                                                                    | Profile Library filter Add Close                                                                                                    |   |

Next to this list of predefined types of prefab profiles, the user also has the possibility to create his own type of profile by using the 'General' cross-section.

The General cross-section contains a cross-section editor which allows the user to draw a shape himself by using the tools in the editor menu or by importing a dwg/dxf file.

In this example, we will use the prefab I-beam with an in situ cast topping. The following parameters are selected for this exercise:

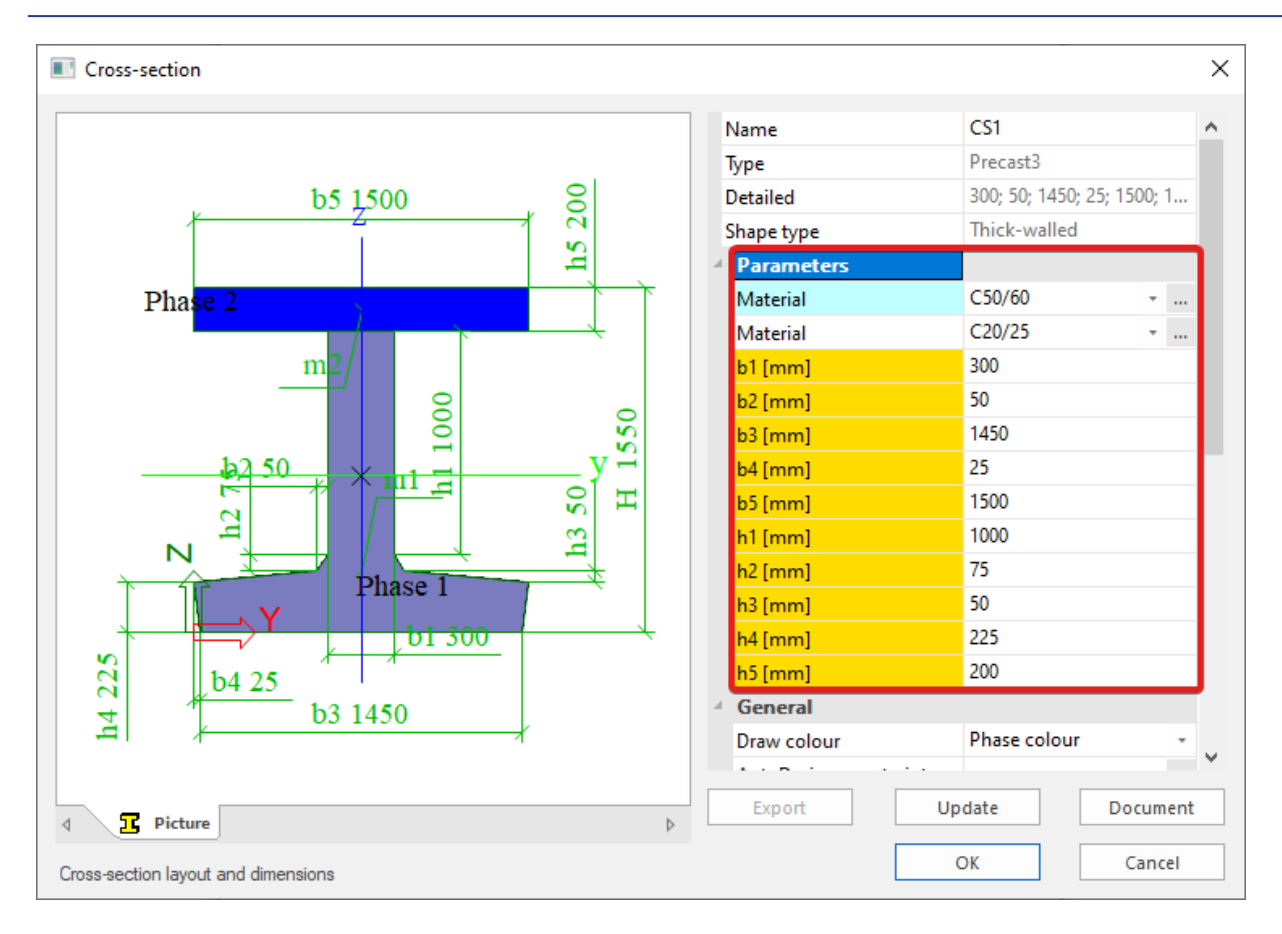

Next, insert a 30 m long beam with this cross-section and add support at both ends.

## 1.1.3. Load cases + loading

Before we continue with the input of the pre-tensioned tendons, it is useful to set up the load cases and their corresponding loads. To do this, use the following table as a guideline.

| Name | Description                  | Action type | Load<br>group | Load type   | Duration | Load      |
|------|------------------------------|-------------|---------------|-------------|----------|-----------|
| LC1  | Prestress                    | Permanent   | LG1           | Prestress   | /        | Automatic |
| LC2  | Placing of concrete beam     | Permanent   | LG1           | Self weight | /        | Automatic |
| LC3  | Weight of in situ topping    | Permanent   | LG1           | Standard    | /        | -7,5 kN/m |
| LC4  | Finishes                     | Permanent   | LG1           | Standard    | /        | -10 kN/m  |
| LC5  | Service load                 | Variable    | LG2           | Static      | Long     | -20 kN/m  |
| LC6  | Empty (check after 50 years) | Permanent   | LG1           | Standard    | /        | /         |

## 1.1.4. Bore hole pattern

Before we enter the pre-tensioned tendons, we will have to create a bore hole pattern. We access the bore hole database automatically when we want to add pre-tensioned tendons and no bore hole patterns are found, or via Libraries as shown below.

Advanced Expert Training – Pre-tensioning (Precast)

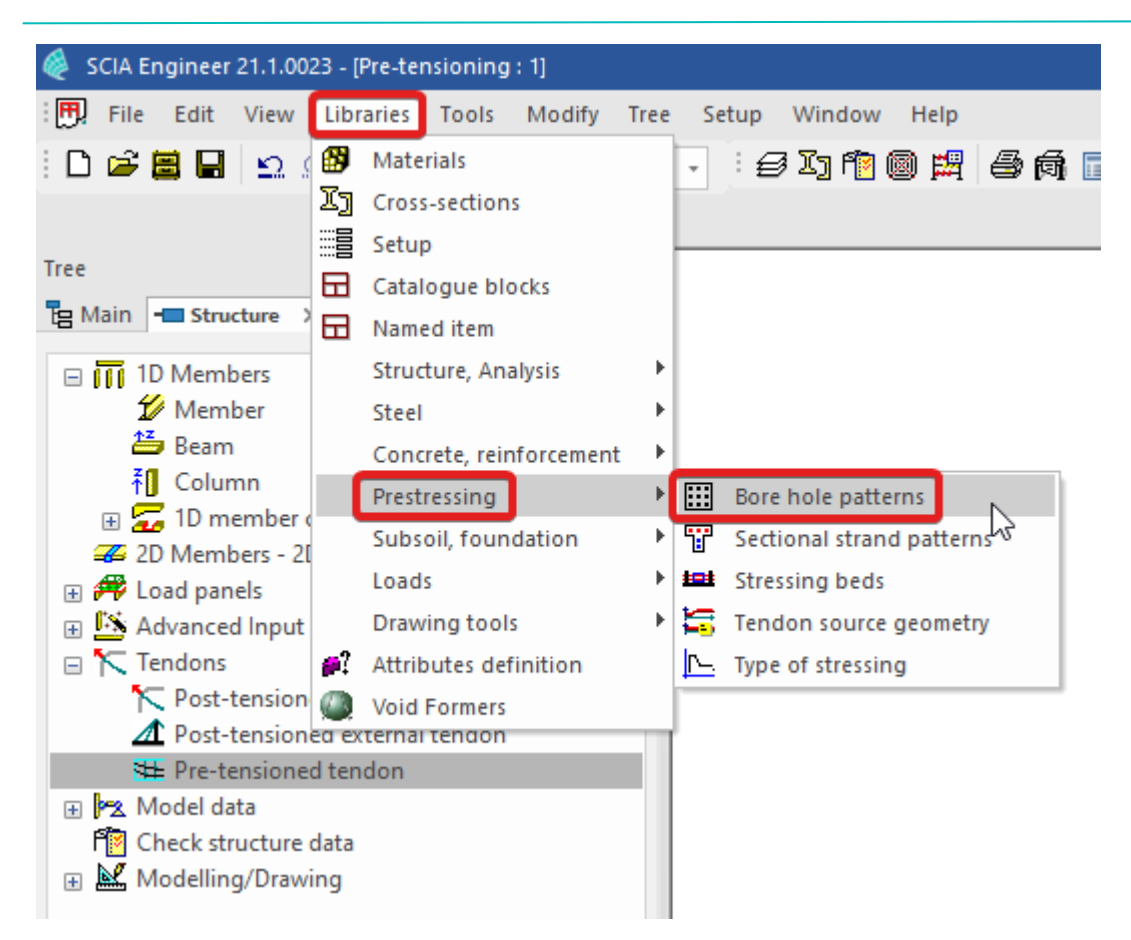

If we enter the database for the first time, there will be no patterns and we will receive the opportunity to define a new bore hole pattern on a profile. We choose of course the earlier defined cross-section.

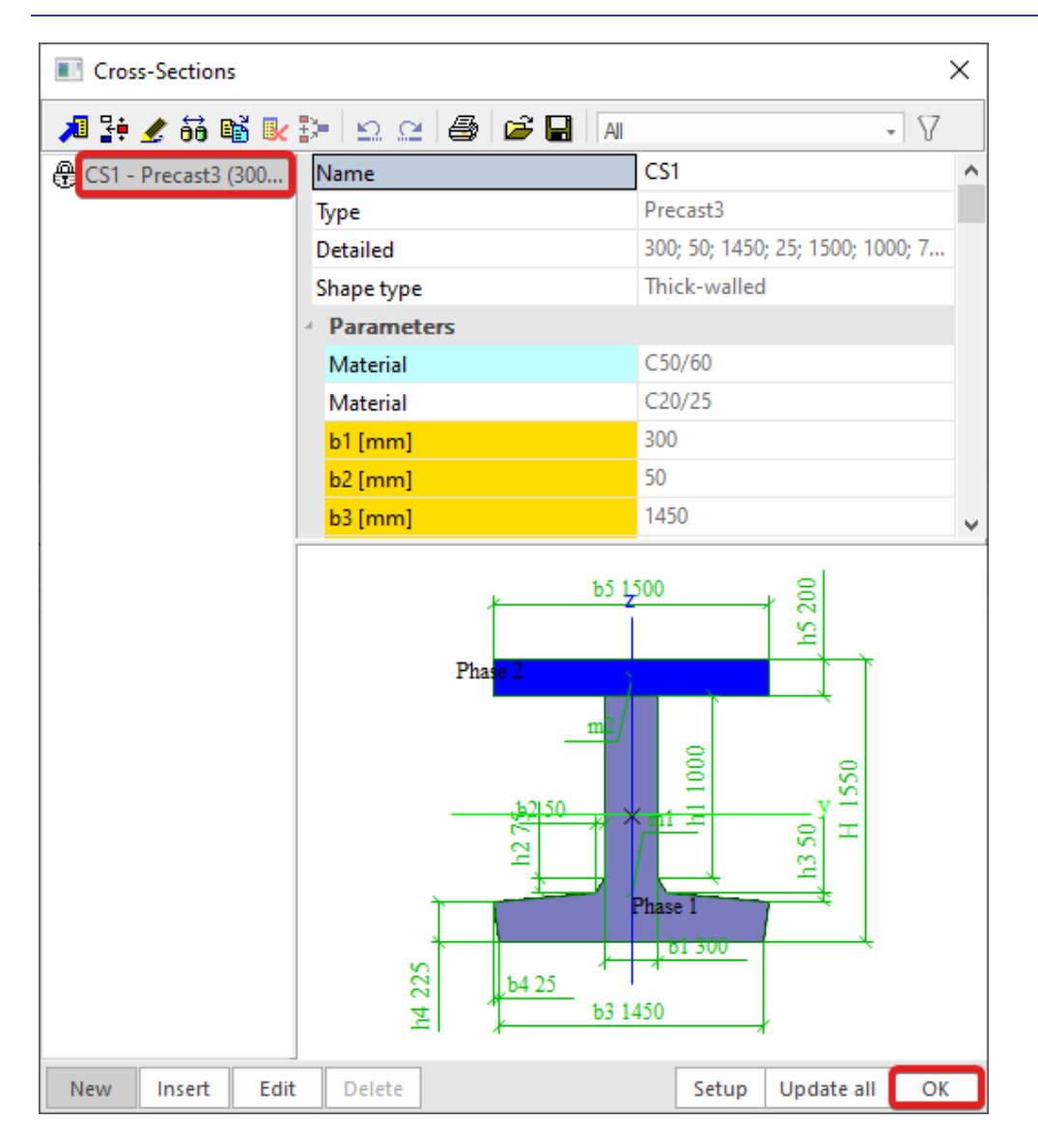

The definition of the bore hole pattern can be done by means of the input of individual holes or a whole region. In this example a whole region over the cross-section will be created by adding a region and adjusting its width and height. Finally select Increment as its type.

(Notice that the program automatically detects that no bore hole pattern can be defined in the in situ concrete pressure zone.)

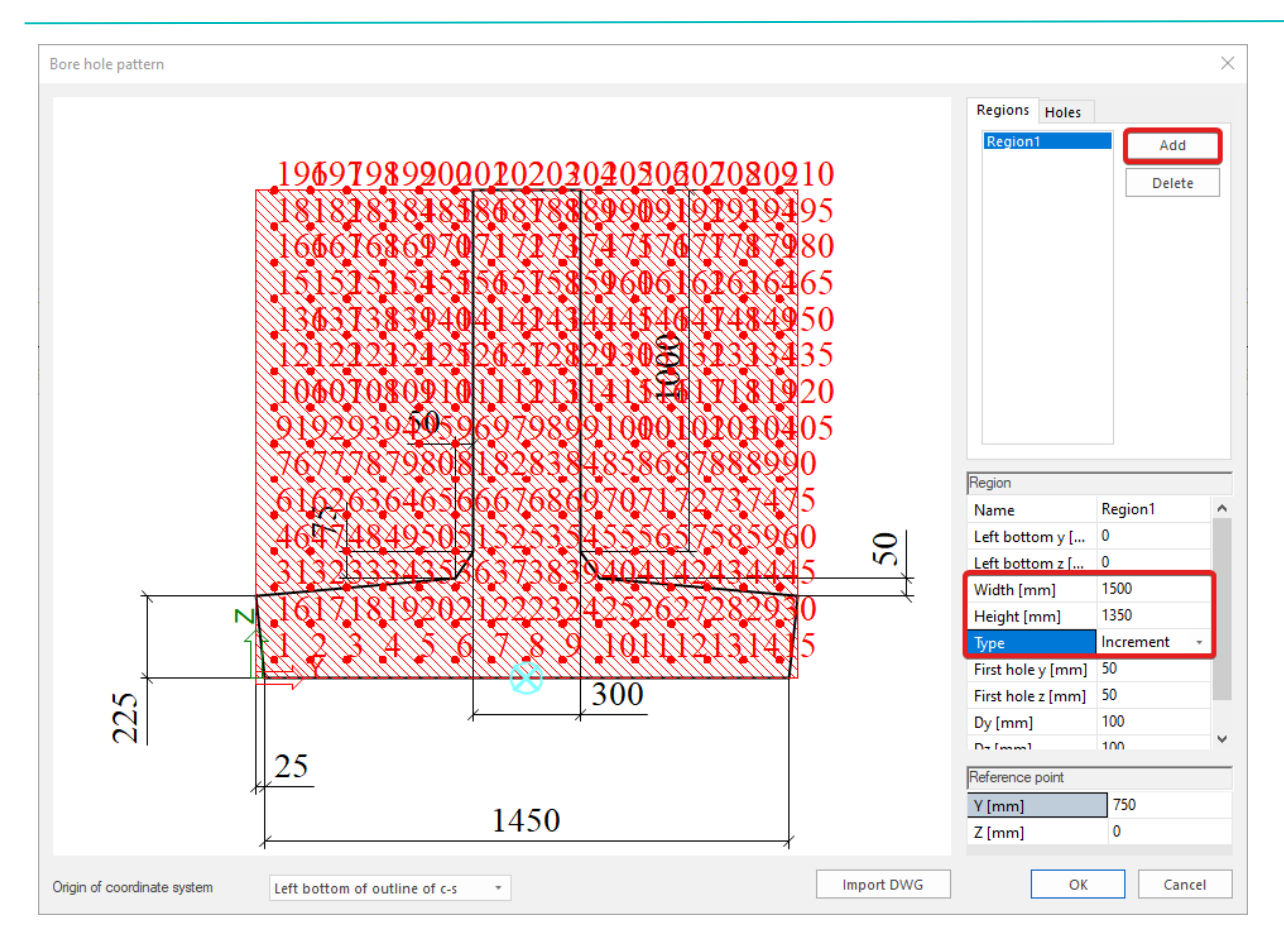

This borehole profile could be stored to use in other projects.

## 1.1.5. Pre-tensioned tendons

The input of the pre-tensioned tendons is done in the structure menu. We will start with the creation of a bore hole pattern:

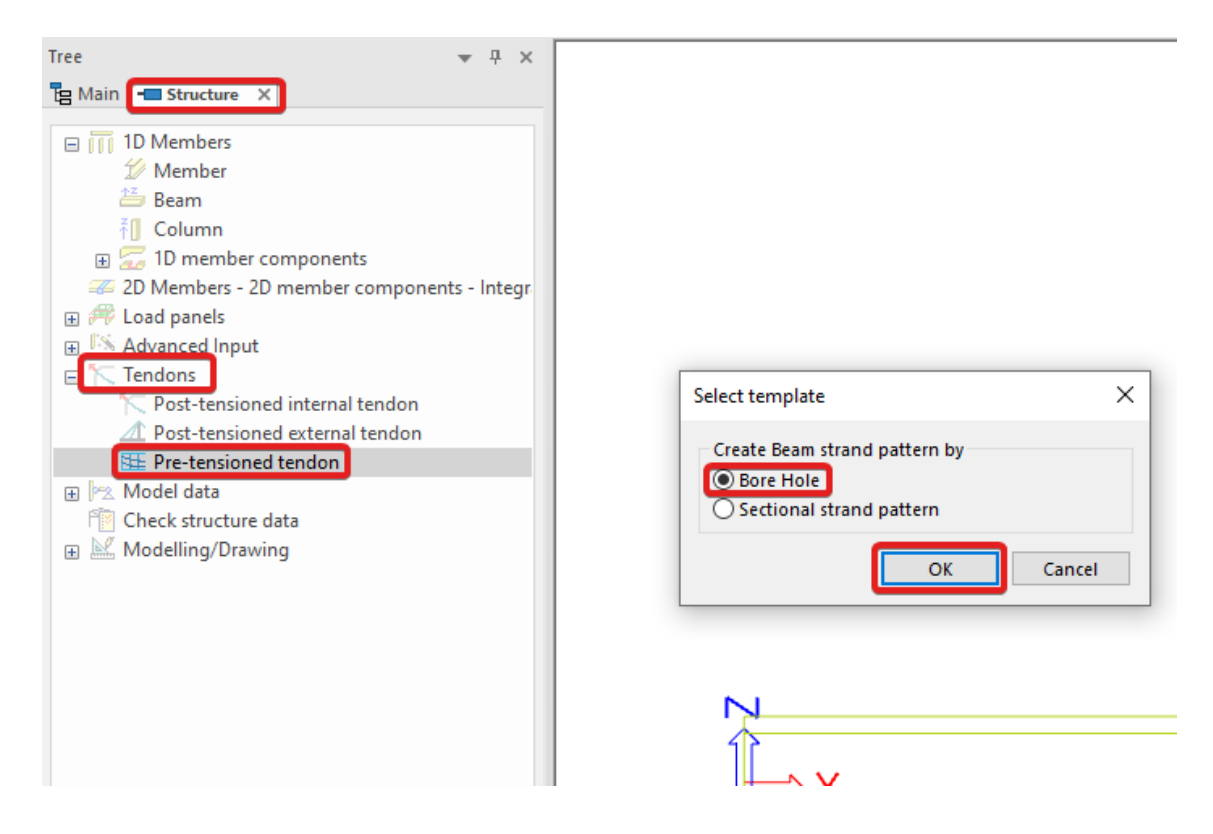

| 🔳 Edit      | database |      |             |       |     |       |     |     |     |   |   |   |   | >  | × |
|-------------|----------|------|-------------|-------|-----|-------|-----|-----|-----|---|---|---|---|----|---|
| <b>,1</b> 👫 | 🥖 💕 🛛    | k 🖸  | a 🕘         | 🎬 🖻   | ; 🔒 |       |     |     |     |   |   |   |   |    |   |
| BH          |          | Ν    | lame        |       |     |       |     | BH  |     |   |   |   |   |    |   |
|             |          | C    | ross-sectio | n nam | e   |       |     | CS1 |     |   |   |   |   |    |   |
|             |          |      |             |       |     |       |     |     |     |   |   |   |   |    |   |
|             |          |      |             |       |     |       |     |     |     |   |   |   |   |    |   |
|             |          |      |             |       |     |       |     |     |     |   |   |   |   |    |   |
|             |          |      |             |       |     |       |     |     |     |   |   |   |   |    |   |
|             |          |      |             |       |     |       |     |     |     |   |   |   |   |    |   |
|             |          |      |             |       |     |       |     |     |     |   |   |   |   |    |   |
|             |          |      |             |       |     |       |     |     |     |   |   |   |   |    |   |
|             |          |      |             |       |     |       |     | -   |     |   |   |   |   |    | Ξ |
|             |          |      | •           |       |     | •     |     | •   |     | • | • | • | • |    |   |
|             |          |      | •           | •••   | ••• | •   • | • • | ·   | ••  | • | • | • | • |    |   |
|             |          |      | :           | ::    | ::  | : I:  | : : | :1: | ::  | : | : | : | : |    |   |
|             |          |      |             |       |     |       |     |     |     |   |   |   |   |    |   |
|             |          |      | •           | • •   | • • | • •   | • • | • • | • • | ٠ | • | • | • |    |   |
|             |          |      | •           | •••   | ••• | •   · | ••• |     | ••  | • | • | • | • |    |   |
|             |          |      | :           | ::    | ::  |       |     |     |     | : | : | : |   |    |   |
|             |          |      | •           |       |     | .).   | • • | .ا  | • • | • | • | • | • |    |   |
|             |          |      | م           |       | _   | -     | • • | • ) | -   | - | - | - | • |    |   |
|             |          |      | 1:          | ::    | ::  | •     |     |     |     | : | : | : | : |    |   |
|             |          |      | Ľ           |       |     |       | -8  | -   |     | - | - | - |   |    |   |
| New         | Insert   | Edit | Delete      |       |     |       |     |     |     |   |   |   |   | OK |   |

Now we will use this bore hole pattern to define a strand pattern.

As reference point for the input of the bore hole pattern, a cover of 0mm will be applied because the cover is already taken into account in the definition of the bore holes.

| 10-                                     | O4<br>↑ O7                        |
|-----------------------------------------|-----------------------------------|
| 20                                      |                                   |
| _0£<br>!                                | 50 <b>@</b> 6                     |
| Position                                | 5 • 6 - Bottom centre +           |
| Position<br>Dy [mm]                     | 5 • 6<br>6 - Bottom centre •<br>0 |
| Position<br>Dy [mm]<br>Dz [mm]          | 6 - Bottom centre →<br>0<br>0     |
| Position<br>Dy [mm]<br>Dz [mm]<br>Cover | 6 - Bottom centre •<br>0<br>0     |

The beam strand pattern is shown below. Choose Y1860S7-15,7 as the strand quality and assign this to the 32 positions as shown below.

(You have to select the strands one by one and you have to reselect the strand quality if you miss click.)

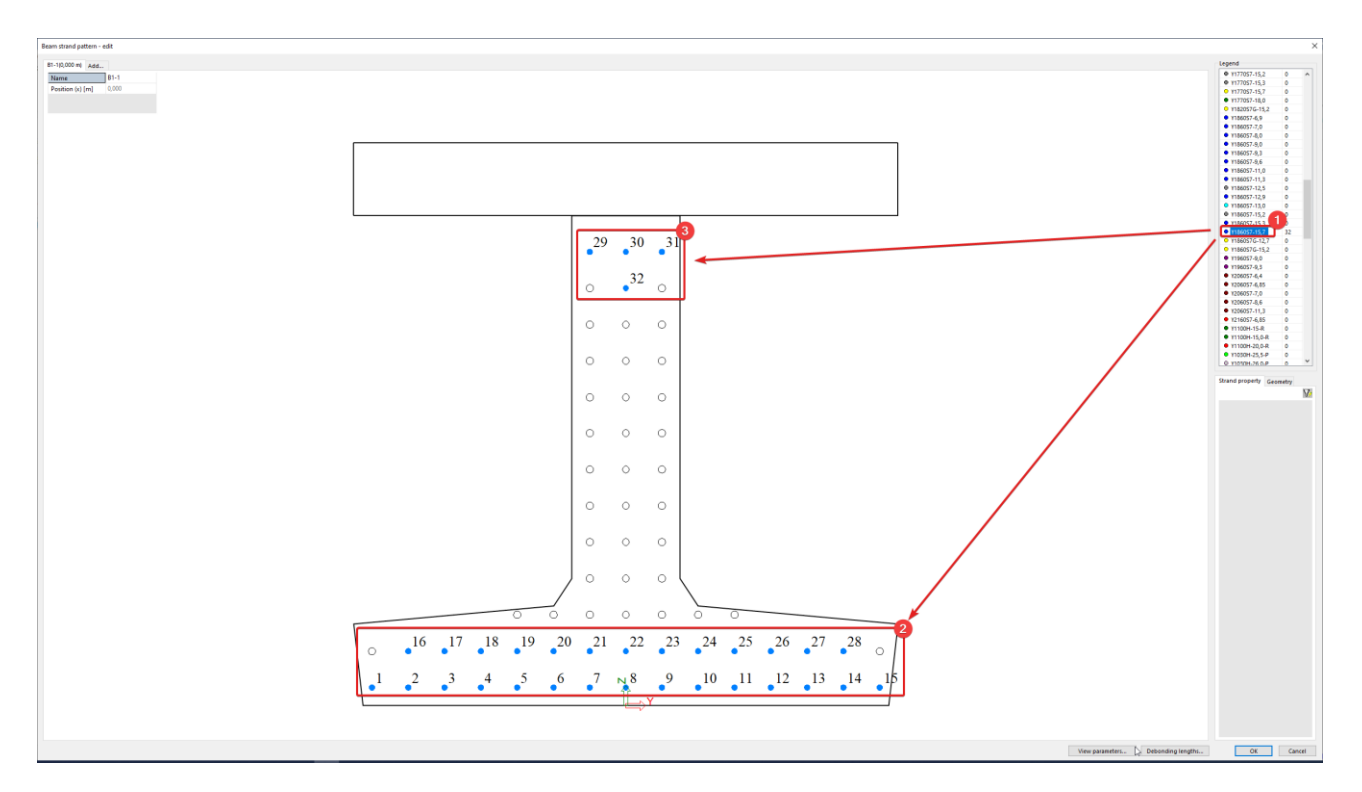

The top strands are bent so they will join the bottom strands at a distance of 3m from the support. To achieve this an extra section at 3m is created and on this section a drape of 800mm is given to the top strands. You can find the add-button on the top right side of the window.

| B1-1(0,000 m) Add. |       |                          |    |
|--------------------|-------|--------------------------|----|
| Name               | B1-1  |                          |    |
| Position (x) [m]   | 0,000 | Strand pattern - x       | ×  |
|                    |       | Name B1-1                | ^  |
|                    |       | Asymmetrical s 🗌 no      |    |
|                    |       | Coord. definition Abso - |    |
|                    |       | Position (x) [m] 3,000   | ۷. |
|                    |       | OK Cancel                |    |

Select the four strand at the top of the beam by holding ctrl and edit their Drape (Dz) in the properties window on the right.

| trand property   | Geometry       |
|------------------|----------------|
|                  | V              |
| Group            | 1              |
| Material         | Y1860S7 +      |
| Position in hole | e Centre 🔹     |
| Fixed            |                |
| Draped           |                |
| Asymmetrical     |                |
| Debonding le     | No             |
| Stressing seq    | 1 +            |
| Type of stressi  | . Type 3 🔹     |
| Stress during    | 1440,00        |
| Duration of k    | 300,00         |
| Initial stress [ | 1440,00        |
| Anchorage se     | 6,00           |
| Determine tra    | By user inpu 👻 |
| Transmission I   | . 1,00         |
| Distance betw    | . 0,500        |
| Position         |                |
| X [m]            | 3,000          |
| Drape            |                |
| Dy [mm]          | 0              |
| Dz [mm]          | -800           |
| Remove           | >>>            |

Another measure that could be taken to avoid that in the begin section a tension stress at the top fibre would occurs the debonding of some strands over the first meters. In this example the strands on the bottom row are all given a debonding length of 3m

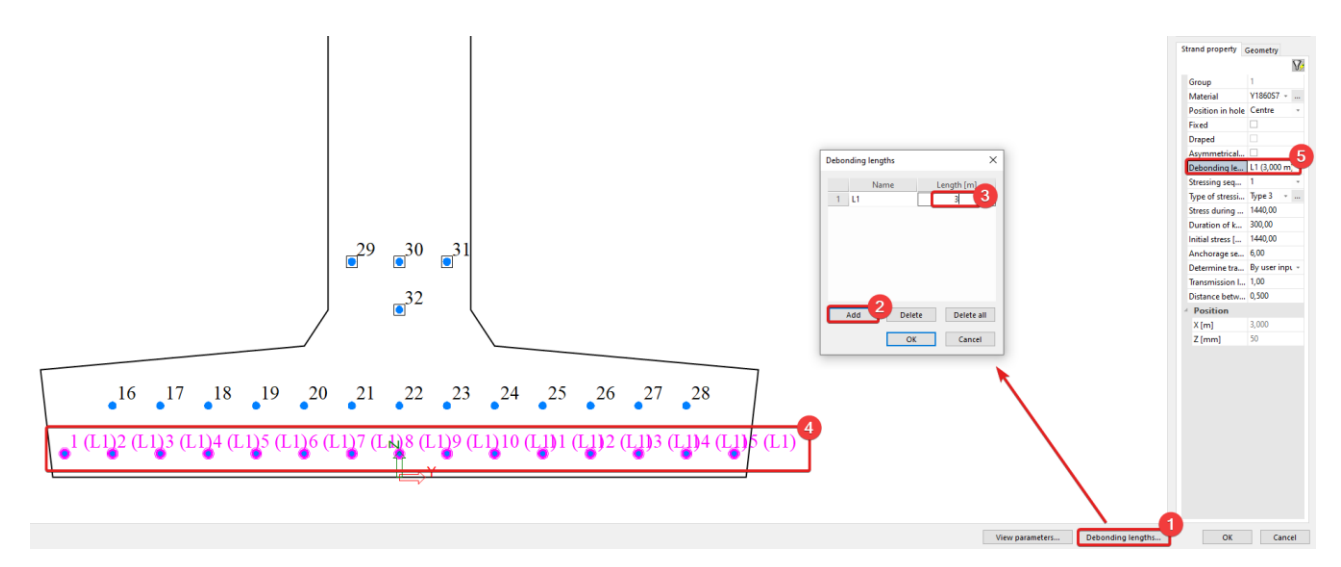

It is already possible to have a look at the stress after transfer that is put to the beam before the construction stage analysis is run. This can be accessed when one strand is selected via the action menu below the properties of a strand.

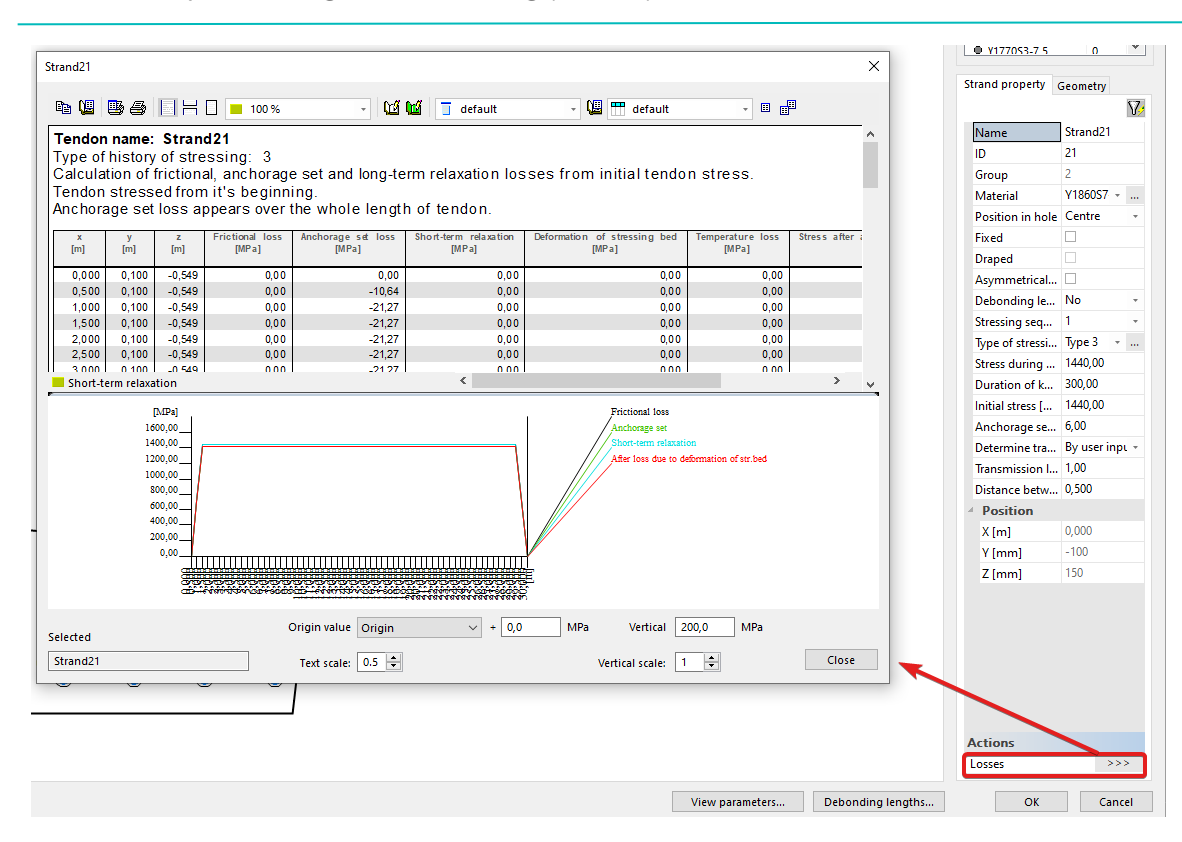

In this example a transmission length of 1m is entered. Also no additional losses like an anchorage set loss or a short term relaxation loss are taken into account. They could be defined by means of the advanced parameters, but they are not treated in this example.

The final strand pattern will look like the following.

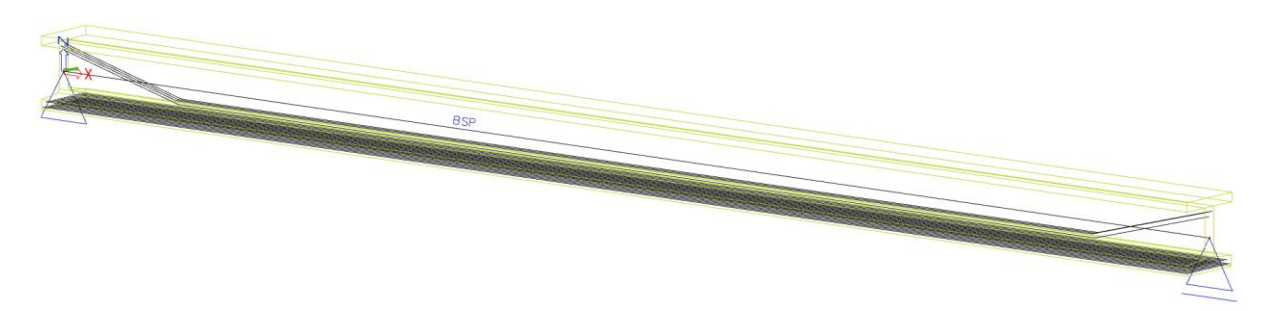

To edit the properties afterwards, the beam strand pattern or "BSP" can be selected. Trough the property menu the user can click on edit strand pattern to edit the strand pattern at any time.

| Pre-tensioned tendon (1)   Pre-tensioned tendon (1)  Pre-tensioned tendon (1)  Pre-tensioned ten |
|----------------------------------------------------------------------------------------------------|
| 👟 🍣 🗞                                                                                                    |
| DCD.                                                                                                    |
| Name BSP                                                                                                    |
| Edit strand patterns                                                                                                    |
| Sectional strand patt SSP3 +                                                                                                    |
| LC prestress LC1 - Prestress +                                                                                                    |
| Stressing beds SB +                                                                                                    |
| Strand patterns                                                                                                    |
| B1-1 SYM. [m] 3,000                                                                                                    |
| 4 Debonding leng                                                                                                    |
| L1 [m] 3,00                                                                                                    |
| Member B1                                                                                                    |

## 1.2. **TDA Construction stages (and loading)**

The construction stages in this project will not be normal linear construction stages, but they will be used for time dependant analysis. This means that also a time should be assigned to each construction stage.

It is easier to create the load cases before the stages, because for every stage at least one permanent load case is required. We already did this in 1.1.3 Load cases, so we can now enter the stages.

## 1.2.1. Construction stages setup

The configuration window for a time dependent analysis will automatically will open when you select Construction stages for the first time or can be accessed via Construction stages > Setup as shown below. Select "Time dependent analysis" as the "Type".

| Tree 🔻 🕂 🗙                   |                                                              |                         |          |
|------------------------------|--------------------------------------------------------------|-------------------------|----------|
| B Main Construction stages X | Construction stages setup                                    |                         | $\times$ |
| ST1 *                        | News                                                         |                         |          |
|                              | Trac                                                         | Time dependent analysis |          |
| I Setup                      | Structure                                                    | Building                |          |
| Time axis                    | structure                                                    | building                |          |
| Members      Supports        | Load factors(Code independent combinations only)             |                         |          |
| Delete input data of stage   | Common min [ ]                                               | 0.000                   |          |
| III III                      | Gamma min [-]                                                | 1,000                   |          |
|                              | Gamma max [-]                                                | 1,000                   |          |
|                              | Prestressed load cases                                       | 0.000                   |          |
|                              | Gamma min [-]                                                | 1,000                   |          |
|                              | Gamma max [-]                                                | 1,000                   |          |
|                              | Long-term part of variable loads                             | 0.200                   |          |
|                              | Factor Psi [-]                                               | 0,300                   |          |
|                              | <sup>∡</sup> IDA                                             |                         |          |
|                              | 4 Load factors for generated load cases                      | 1.000                   |          |
|                              | gamma-creep min [-]                                          | 1,000                   |          |
|                              | gamma-creep max [-]                                          | 1,000                   |          |
|                              | A Time - History                                             |                         |          |
|                              | Number of subintervals                                       | 1,0                     |          |
|                              | Ambient humidity [%]                                         | 70,00                   |          |
|                              | Automatic calculation of subintervals                        | L] no                   |          |
|                              | 4 Local time axis                                            |                         |          |
|                              | Time of casting [day]                                        | -1,00                   |          |
|                              | Time of curing [day]                                         | 3,00                    |          |
|                              | Duration of curing of composite parts of cross-section [day] | 3,00                    |          |
|                              | Line support (formwork)                                      |                         |          |
|                              | Time of releasing of displacements in X direction [day]      | 14,00                   |          |
|                              | Time of releasing of displacements in Z direction [day]      | 14,00                   |          |
|                              | Generate output text file                                    |                         |          |
|                              | 4 Results                                                    |                         |          |
|                              | Name of gener. ultimate combination (max)                    | F{O}-MAX                |          |
|                              | Name of gener. ultimate combination (min)                    | F{O}-MIN                |          |
|                              | Name of gener. creep load case                               | F{O}-Creep              |          |
|                              | Name of gener. serviceability combination                    | F{O}-SLS                |          |
|                              | Name of gener. code combination                              | F{O}-{CODE}             |          |
|                              |                                                              |                         |          |
|                              |                                                              | OK                      | Cancel   |
|                              |                                                              | - OK                    |          |

The most important properties are:

- Long term part of variable load: Factor Psi [-]
  - This implies that variable loads of long term are also taken into account for the time dependant analysis of the long term losses, but then only for a certain percentage. This is only valid for variable load cases of long term duration. Variable load cases of short term duration are not taken into account for the long term losses, permanent load cases are taken into account for the full 100%. The value of Psi is a user input value. The value depends on the type of loading. The code could be used for guide values.

In this example Psi is taken as 0,3.

• Number of subintervals:

The number of subintervals that is defined between two construction stages defines the number of time-nodes which is created between two stages for the time dependent analysis. The TDA solver is a numeric method which is more precise if more time nodes are defined. The more time discretisation, the more precise the results will be, but this will take a longer calculation time. The number of subintervals can be defined between each stage individually. Between two stages with a higher loss to be expected, an increase of the number of subintervals could result in more precision. A number of 10 subintervals is usually a good guide value, but we will leave it at 1 for the general settings.

• Ambient humidity [%]

This property has an influence on the shrinkage. The higher the ambient moisture, the lower the shrinkage.

The default value of 70% is kept in this example.

- The local time axis introduces a few extra time nodes on the timeline for which no construction stage was created.
  - Time of casting: the default here is taken is -1 day, because the introduction of an element that has the stiffness of day 0 will cause problems in the solver, because the solver cannot treat elements with zero stiffness. To be more precise, the value of -1 day could be changed by -0,1 day, but not more than 1 decimal is accepted.
  - Time of curing: this is a special treatment that has positive influence on shrinkage.
  - Line support (formwork): This property assumes that the concrete is still in its formwork over the first days, so that after casting the stiffness of the concrete can be built up. Note that during this period, there will be no displacement of the structure at all, also the reaction forces on the formwork cannot be viewed. If that is required the formwork should be modeled by means of temporary supports.

#### 1.2.2. Adding construction stages

The properties of each construction stage used in this example are shown below. The important properties are marked in red.

| Construction stages       |                                                    |                           | ×      |
|---------------------------|----------------------------------------------------|---------------------------|--------|
| 🏓 🤮 🇶 🖳 🔉                 | 2 😂 🗛                                              | • 7                       |        |
| ST1 - placing of prefa    | Name                                               | ST1                       |        |
| ST2 - casting in situ c   | Order of stage                                     | 1                         |        |
| ST3 - finishes            | Description                                        | placing of prefab beam    |        |
| ST4 - start of service st | Global time [day]                                  | 0,00                      |        |
| ST5 - end of service st   | Number of subintervals                             | 10                        |        |
|                           | Ambient humidity [%]                               | 70,00                     |        |
|                           | Last construction stage                            |                           |        |
|                           | Load case permanent or long-term                   |                           |        |
|                           | Load case                                          | LC2 - Placing of concrete | beam 👻 |
|                           | Load case prestress                                |                           |        |
|                           | Load case                                          | LC1 - Prestress           | ·      |
|                           | Type of generated combinations                     | All code dependent        | *      |
|                           | Structure                                          | Building                  |        |
|                           |                                                    |                           |        |
|                           | Actions                                            |                           |        |
|                           | Variable load cases and type of generated combinat | tions                     | >>>    |
| New Insert Edi            | it Delete                                          |                           | Close  |

| Construction stages       |                                                       |                            |       |      | × |
|---------------------------|-------------------------------------------------------|----------------------------|-------|------|---|
| 🎵 🤮 🗶 💽 🗠                 | AI -                                                  | 7                          |       |      |   |
| ST1 - placing of prefa    | Name                                                  | ST2                        |       |      |   |
| ST2 - casting in situ c   | Order of stage                                        | 2                          |       |      |   |
| ST3 - finishes            | Description                                           | casting in situ concrete   |       |      |   |
| ST4 - start of service st | Global time [day]                                     | 20,00                      |       |      |   |
| ST5 - end of service st   | Number of subintervals                                | 10                         |       |      |   |
|                           | Ambient humidity [%]                                  | 70,00                      |       |      |   |
|                           | Last construction stage                               |                            |       |      |   |
|                           | Load case permanent or long-term                      |                            |       |      |   |
|                           | Load case                                             | LC3 - Weight of in situ to | pping | *    |   |
|                           | Load case prestress                                   |                            |       |      |   |
|                           | Load case                                             | None                       |       | *    |   |
|                           | Type of generated combinations                        | All code dependent         |       |      | * |
|                           | Structure                                             | Building                   |       |      |   |
|                           |                                                       |                            |       |      |   |
|                           | Actions                                               |                            |       |      |   |
|                           | Variable load cases and type of generated combination | 15                         |       | >>>  | > |
| New Insert Edit           | Delete                                                |                            |       | Clos | e |

Note that for stage 3 (shown below) is the last construction stage. This means that after this stage, it is allowed to add service loads of type long term variable.

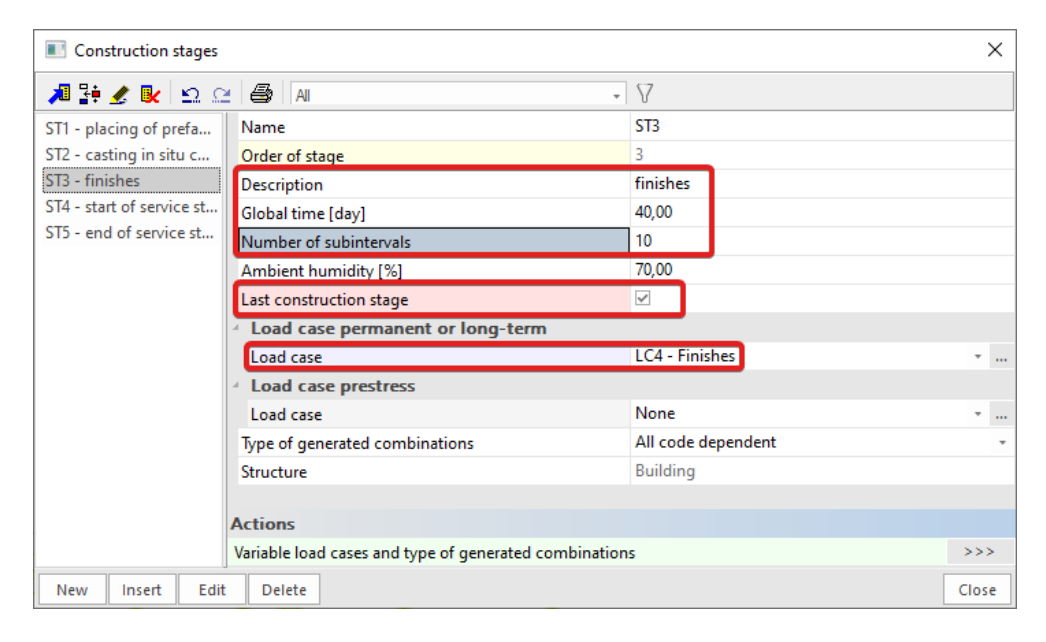

| Construction stages       |                                                       |                        | ×     |
|---------------------------|-------------------------------------------------------|------------------------|-------|
| 🎜 🤮 🇶 😰 🔅                 | :   🚑   [Ali                                          | • 7                    |       |
| ST1 - placing of prefa    | Name                                                  | ST4                    |       |
| ST2 - casting in situ c   | Order of stage                                        | 4                      |       |
| ST3 - finishes            | Description                                           | start of service stage |       |
| ST4 - start of service st | Global time [day]                                     | 50,00                  |       |
| ST5 - end of service st   | Number of subintervals                                | 1                      |       |
|                           | Ambient humidity [%]                                  | 70,00                  |       |
|                           | Last construction stage                               |                        |       |
|                           | 4 Load case permanent or long-term                    |                        |       |
|                           | Load case                                             | LC5 - Service load     | ·     |
|                           | Psi [-]                                               | 0,300                  |       |
|                           | Type of generated combinations                        | All code dependent     | *     |
|                           | Structure                                             | Building               |       |
|                           |                                                       |                        |       |
|                           |                                                       |                        |       |
|                           | Actions                                               |                        |       |
|                           | Variable load cases and type of generated combination | ons                    | >>>   |
| New Insert Edit           | Delete                                                |                        | Close |

The Psi factor of 0,3 in stage 4 shown above, will only influence the participation of LC5 to the long term losses calculated by TDA solver. In the generated combinations, this load case will be considered without this reduction factor, so this reduction factor is only for the calculation of losses, not for the concrete checks.

A control stage at 50 years (18000 days) is created to take into account the long term losses.

| Construction stages       |                                                       |                      |                | $\times$ |
|---------------------------|-------------------------------------------------------|----------------------|----------------|----------|
| 🏓 🦆 🍠 💽 🖸                 | : 🞒 🛯 Ali 🗸 🗸                                         | V                    |                |          |
| ST1 - placing of prefa    | Name                                                  | ST5                  |                |          |
| ST2 - casting in situ c   | Order of stage                                        | 5                    |                |          |
| ST3 - finishes            | Description                                           | end of service stage |                |          |
| ST4 - start of service st | Global time [day]                                     | 18000,00             |                |          |
| ST5 - end of service st   | Number of subintervals                                | 1                    |                |          |
|                           | Ambient humidity [%]                                  | 70,00                |                |          |
|                           | Last construction stage                               |                      |                |          |
|                           | Load case permanent or long-term                      |                      |                |          |
|                           | Load case                                             | LC6 - empty (check a | fter 50 years) | ·        |
|                           | Type of generated combinations                        | All code dependent   |                | *        |
|                           | Structure                                             | Building             |                |          |
|                           |                                                       |                      |                |          |
|                           |                                                       |                      |                |          |
|                           | Actions                                               |                      |                |          |
|                           | Variable load cases and type of generated combination | 15                   |                | >>>      |
| New Insert Edit           | Delete                                                |                      |                | Close    |

## 1.2.3. Defining boundary conditions

For the actual definition of the stages, we will add the precast beam and its supports in stage 1. And the in situ concrete is added in stage 2. We do this in the properties window of both the support and the beam as shown in the two images below.

| Properties                   | <b>▼</b> 4       | ЧX    |
|------------------------------|------------------|-------|
| Support in node (2)          | - 19 13/         | Ø     |
|                              | S 📀              | 8     |
| Туре                         | Standard         | -     |
| Angle [deg]                  |                  |       |
| Constraint                   |                  | *     |
| х                            |                  | *     |
| Z                            | Rigid            | *     |
| Ry                           | Free             | *     |
| Default size [m]             | 0,200            |       |
| Construction sta             |                  |       |
| Add                          | ST1 - placing of |       |
|                              |                  |       |
| Remove                       | No               |       |
| Remove<br>Geometry           | No               |       |
| Remove<br>Geometry<br>System | No -             | • ••• |
| Remove<br>Geometry<br>System | No -             |       |
| Remove<br>Geometry<br>System | No -             | ·     |
| Remove<br>Geometry<br>System | No -             | •     |
| Remove<br>Geometry<br>System | No •             | •     |
| Remove<br>Geometry<br>System | No •             | -     |
| Remove<br>Geometry<br>System | No •             | •     |

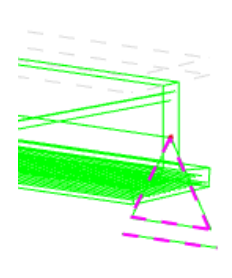

| Properties            | ▼ ₽ ×                |
|-----------------------|----------------------|
| Member (1)            | - Va V/ /            |
|                       | of 📀 🗯               |
| Name                  | B1                   |
| Туре                  | beam (80) -          |
| Analysis model        | Standard +           |
| Cross-section         | CS1 - Precast3 (: *  |
| Alpha                 | 0 -                  |
| Member system-line at | Centre -             |
| ez [mm]               | 0                    |
| LCS                   | standard -           |
| FEM type              | standard -           |
| Layer                 | Layer1               |
| 4 Buckling            |                      |
| System lengths and    | Default              |
| Material and no. of   | Concrete - 1         |
| Secondary member      |                      |
| Construction sta      |                      |
| Add                   | ST1 - placing of 🔹   |
| Add Phase 2           | ST2 - casting in : * |
| Remove                | No *                 |
| Geometry              |                      |
| Length [m]            | 30,000               |
| Shape                 | Line                 |
| Beg. node             | N1                   |
| End node              | N2                   |
| Modes                 |                      |
| N1                    | abso                 |
| N2                    | abso                 |
| 112                   |                      |
| 4 Data                |                      |

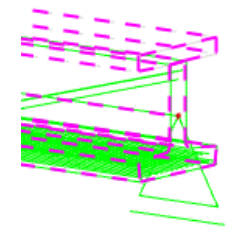

The last point to take care off is the age of the concrete. Since the precast beam which is added in stage 1, is assumed to have full stiffness at the moment of placing, we will define an age of this precast beam of 28 days through local beam settings.

| Tree V 4 X                   | Beam construction stages settings                       | ×      |
|------------------------------|---------------------------------------------------------|--------|
| ST1 - placing of prefab beam | Name                                                    | LBH    |
| 💷 Setup                      | Local time axis                                         | 28.00  |
| Time axis                    | Time of end of curing [day]                             | 0,00   |
| Add member                   | Line support (formwork)                                 |        |
| Beam settings                | Time of instalation of formwork [day]                   | -28,00 |
|                              | Time of releasing of displacements in X direction [day] | 0,00   |
| 💢 Delete input data of stage | Time of releasing of displacements in 2 direction [day] | 0,00   |
|                              |                                                         |        |

Note that this will not influence the default age of the in situ concrete which is added fresh (age 0) in stage 2.

## 1.3. Calculation

Before running the TDA analysis, the beam and the patterns are meshed. We will divide the beam into 30 mesh elements (on average) and the strands will have an average mesh length of 1m.

| Tree                          |                                                                         |              |
|-------------------------------|-------------------------------------------------------------------------|--------------|
| 🔁 Main 🗖 Construction stages  | III Mesh setup                                                          | ×            |
| Project                       | Name                                                                    | MeshSetup1   |
| PlbAte all and storeys        | Average number of 1D mesh elements on straight 1D members               | 30           |
| Structure                     | Average size of 1D mesh element on curved 1D members [m]                | 0,200        |
| and Load                      | Average size of 2D mesh element [m]                                     | 1,000        |
| □ J≧ Load cases, Combinations | Connect members/nodes                                                   | $\checkmark$ |
| Load Cases                    | Setup for connection of structural entities                             |              |
| J++ Load Groups               | 4 Advanced mesh settings                                                |              |
| 👫 Combinations                | 4 General mesh settings                                                 |              |
| Result classes                | Minimal distance between definition point and line [m]                  | 0,001        |
| Construction stades           | Definition of mesh element size for panels                              | Manual +     |
| Check structure data          | Average size of panel element [m]                                       | 1,000        |
| Connect members/nodes         | Elastic mesh                                                            | <b>V</b>     |
| J++ Mesh setup                | Hanging nodes for prestressing                                          | <b>V</b>     |
| J++ Solver setup              | 4 1D elements                                                           |              |
| Local mesh refinement         | Minimal length of beam element [m]                                      | 0,100        |
| Calculation                   | Maximal length of beam element [m]                                      | 1000,000     |
| Hidden calculation            | Average size of tendons, elements on subsoil, nonlinear soil spring [m] | 1,000        |
| Autodesign                    | Generation of nodes in connections of beam elements                     |              |
| E Integrated Design Forms     | Generation of nodes under concentrated loads on beam elements           | <b>V</b>     |
| Concrete                      | Generation of eccentric elements on members with variable height        |              |
| Engineering report            | Division on haunches and arbitrary members                              | 5            |
| Drawing Tools                 | Division for integration strip and 2D-1D upgrade                        | 50           |
|                               | Mesh refinement following the beam type                                 | None -       |
|                               |                                                                         |              |
|                               |                                                                         | OK Cancel    |
|                               |                                                                         | OK Cancel    |

It is important to run the Construction Stage Analysis, and not just the linear calculation. (If the linear calculation is run, everything defined in construction stages will be ignored.)

| FE analysis                                 | ×                                                                                                    |
|---------------------------------------------|----------------------------------------------------------------------------------------------------|
| Single analysis Batch analysis              |                                                                                                    |
|                                             |                                                                                                    |
|                                             |                                                                                                    |
| Nonlinear calculation                       |                                                                                                    |
| Modal analysis                              |                                                                                                    |
| C Linear stability                          |                                                                                                    |
| Concrete - Code Dependent Deflections (CDD) |                                                                                                    |
| Construction stage analysis                 |                                                                                                    |
| Nonlinear stage analysis                    |                                                                                                    |
| Nonlinear stability                         |                                                                                                    |
|                                             |                                                                                                    |
|                                             |                                                                                                    |
| Number of stages: 5, TDA                    |                                                                                                    |
|                                             |                                                                                                    |
| Colver return Mark                          | catup                                                                                                    |
|                                             | rsetup                                                                                                    |
| ОК Са                                       | ncel                                                                                                    |
|                                             |                                                                                                    |
|                                             | FE analysis         Single analysis       Batch analysis         O Linear calculation         Nonlinear calculation         Modal analysis         Utinear stability         Concrete - Code Dependent Deflections (CDD)         O Construction stage analysis         Nonlinear stage analysis         Nonlinear stability         Test of input data         Number of stages: 5, TDA         OK       Ca |

## 1.4. **Results**

In the results menu, we will have a look at the tendon stresses, the deformations and the internal forces in the different stages.

## 1.4.1. Tendon stresses

The tendon stresses in the results menu show us the losses that are calculated after time dependant analysis. The immediate losses were already calculated before running the time dependent analysis. The initial stress (-immediate losses) results in the stress after transfer (SAT). The LED losses are the losses caused by elastic deformation of the concrete. These losses could also be calculated by a linear construction stage analysis. The LCS losses are the losses caused by creep, shrinkage and long term relaxation. These LCS losses are only calculated by TDA analysis.

Below the LCS losses at the beginning and at the end of the service stage are shown:

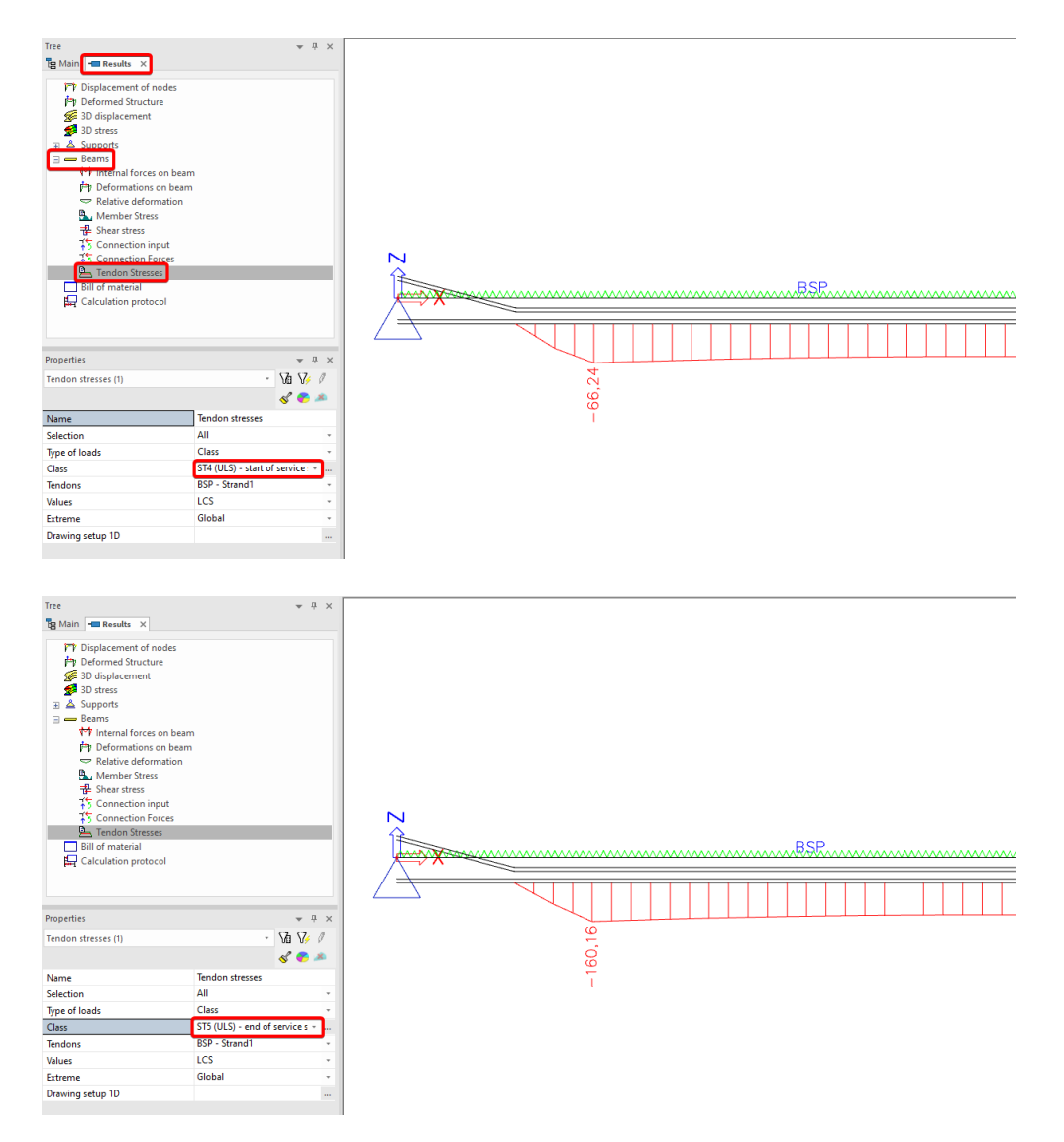

There is clearly an increase in LCS losses between the beginning and the end of the service stage.

## 1.4.2. Deformations

The deformation of the pretensioned prefab beam in the different construction stage is also given in the results menu. The results for the deformation in het 5 construction stages are shown below.

Stage 1:

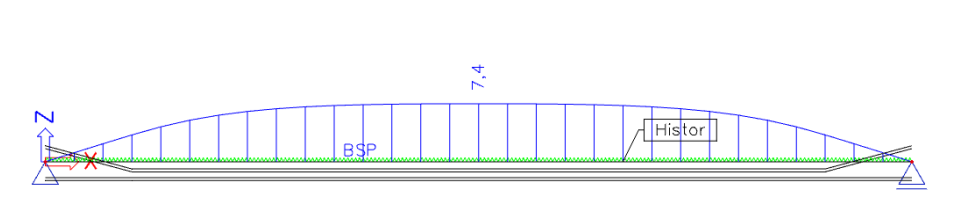

Stage 2:

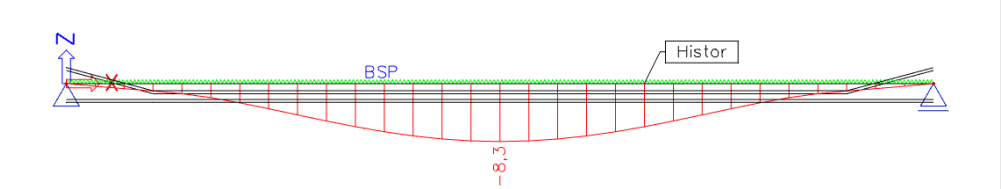

Properties Va V/ / Deformations on member (1) R Name Selection Deform All Type of load Class ST1 (SLS) - p Class lacing of pr Filter Structure Values Extreme No Initial uz Global Drawing setup 1D Section All

| Properties                 |                                 |
|----------------------------|---------------------------------|
| Deformations on member (1) | - Va V/ /                       |
|                            | 💰 🌮 🧯                           |
| Name                       | Deformations on member          |
| Selection                  | All -                           |
| Type of loads              | Class -                         |
| Class                      | ST2 (SLS) - casting in situ ( + |
| Filter                     | No -                            |
| Structure                  | Initial +                       |
| Values                     | uz -                            |
| Extreme                    | Global -                        |
| Drawing setup 1D           |                                 |
| Section                    | All -                           |
|                            |                                 |

Stage 3:

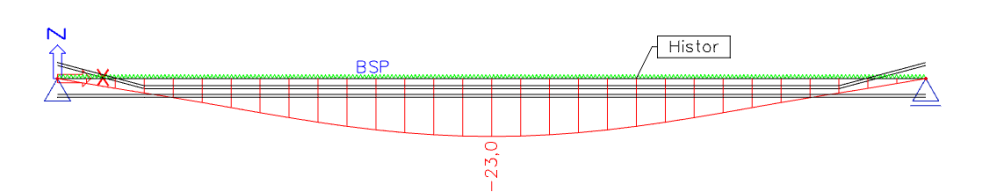

Stage 4:

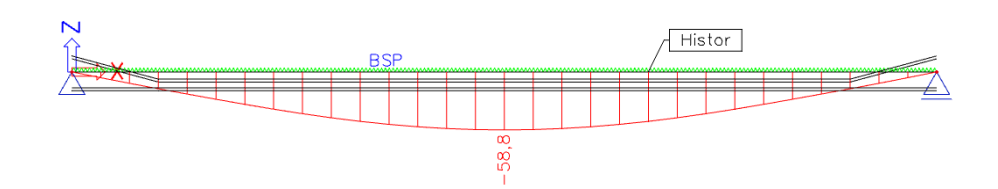

Stage 5:

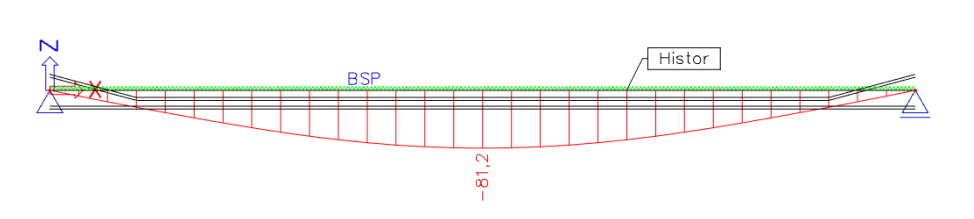

| Deformations on member (1) | - Va V/ /              |
|----------------------------|------------------------|
| Name                       | Deformations on member |
| Selection                  | All                    |
| Type of loads              | Class                  |
| Class                      | ST3 (SLS) - finishes 🔹 |
| Filter                     | No                     |
| Structure                  | Initial                |
| Values                     | uz                     |
| Extreme                    | Global                 |
| Drawing setup 1D           |                        |
| Section                    | All                    |

| Properties                 | ▲ <sup>†</sup>                 |
|----------------------------|--------------------------------|
| Deformations on member (1) | - 🛛 🎶 🖉                        |
|                            | S 🌮 🌶                          |
| Name                       | Deformations on member         |
| Selection                  | All                            |
| Type of loads              | Class                          |
| Class                      | ST4 (SLS) - start of service 👻 |
| Filter                     | No                             |
| Structure                  | Initial                        |
| Values                     | uz                             |
| Extreme                    | Global                         |
| Drawing setup 1D           |                                |
| Section                    | All                            |

| Properties                 | * Ú                            |
|----------------------------|--------------------------------|
| Deformations on member (1) | - Va V/ /                      |
|                            | of 😴 🈹                         |
| Name                       | Deformations on member         |
| Selection                  | All                            |
| Type of loads              | Class                          |
| Class                      | ST5 (SLS) - end of service 5 - |
| Filter                     | No                             |
| Structure                  | Initial                        |
| Values                     | uz                             |
| Extreme                    | Global                         |
| Drawing setup 1D           |                                |
| Section                    | All                            |

There is a difference in deformation between stage 4 and stage 5. The increase in deformation is caused by creep, because the load case assigned to stage 5 was an empty dummy load case. The effect of creep (and more in general all long term losses) is stored by the TDA analysis in a special load case F-creep. The deformation for the load case F5-Creep contains the extra deformation:

F5-Creep:

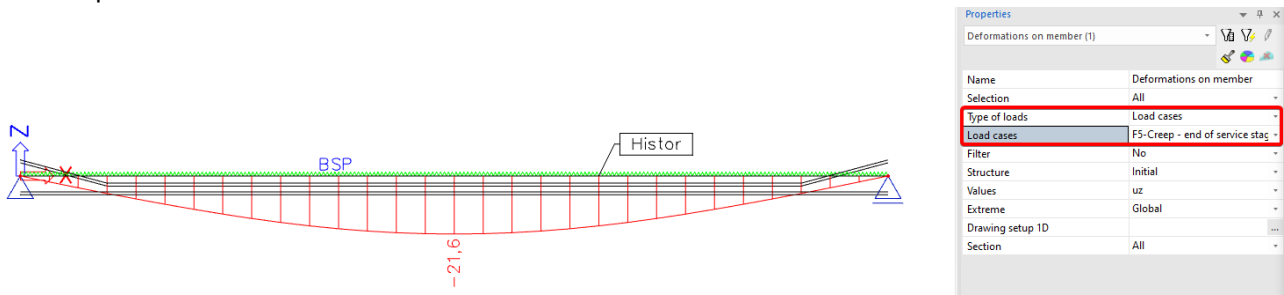

Note that also a relative deformation could be given for checking. This relative deformation could be checked manually or by means of an imbedded excel check.

#### 1.4.3. Internal forces

The (envelope) moment lines for stage 1 and stage 5 are shown below.

Stage 1:

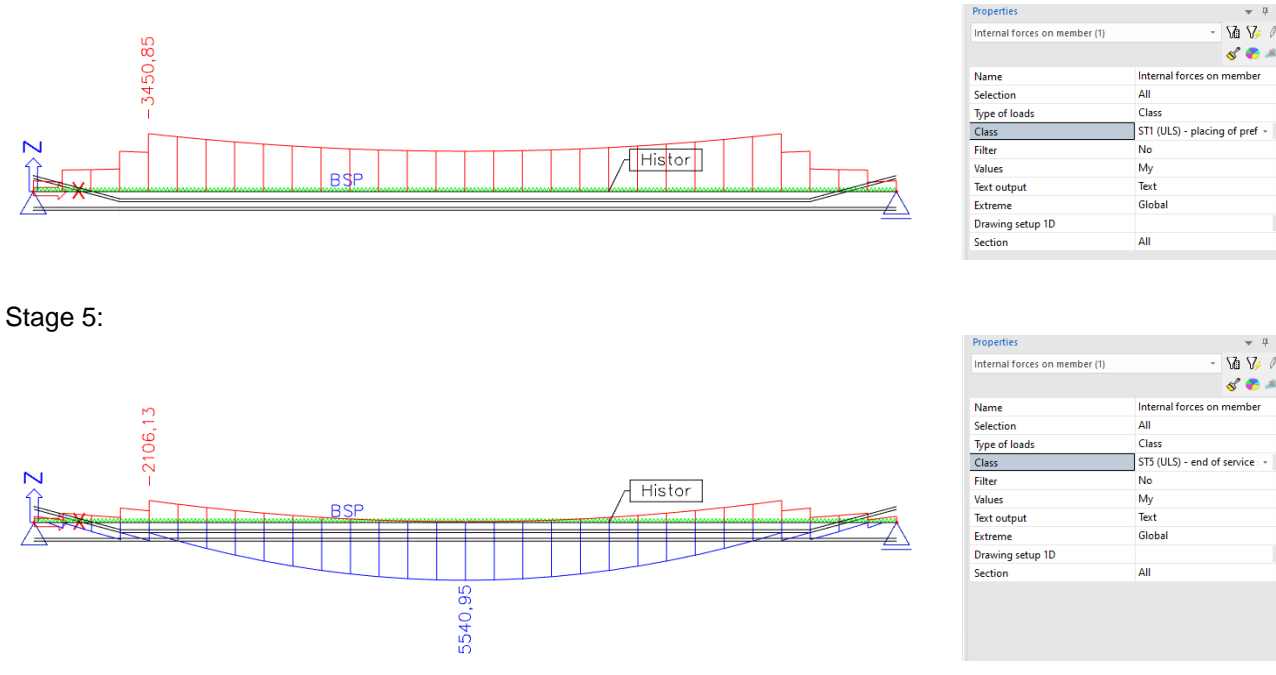

The maximal resistance moment can be viewed in the concrete menu. This means a capacity check of the internal forces will be possible in the concrete menu.

#### 1.4.4. Stresses

The stresses can be viewed over the height of the cross-section. This is interesting to check if there would be tension on the top fibres in the end sections of the beam.

The stress in the starting section is shown below for stage 1.

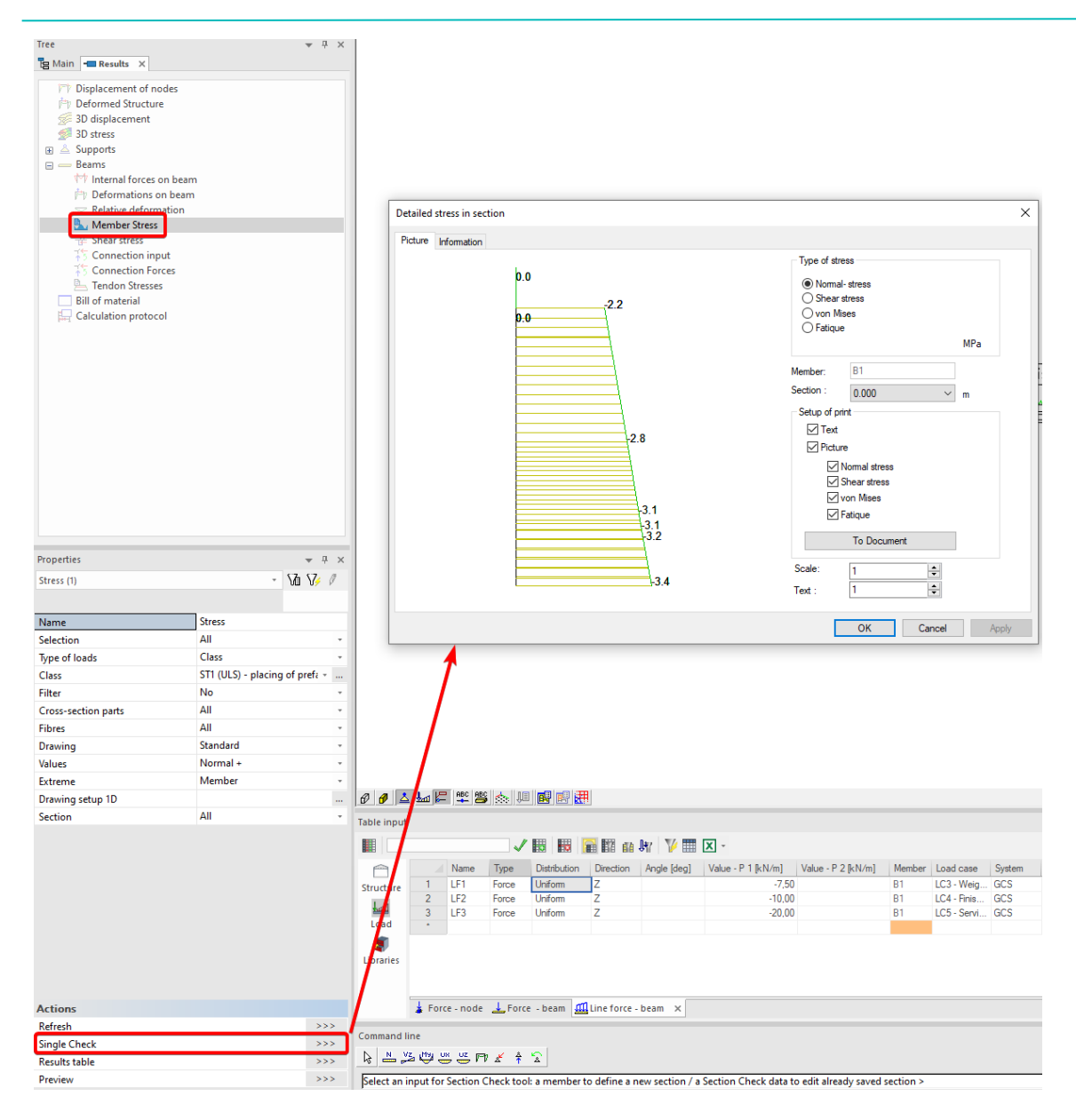

There seems to be no tension on the top fibre. This is prevented by the debonding and the bending of some strands. If there would be tension on the top fibre, then more strands should be bend or debonded.

The stress in the midsection in stage 5 is shown below. Notice the jump in stress between the two phases of the cross-section.

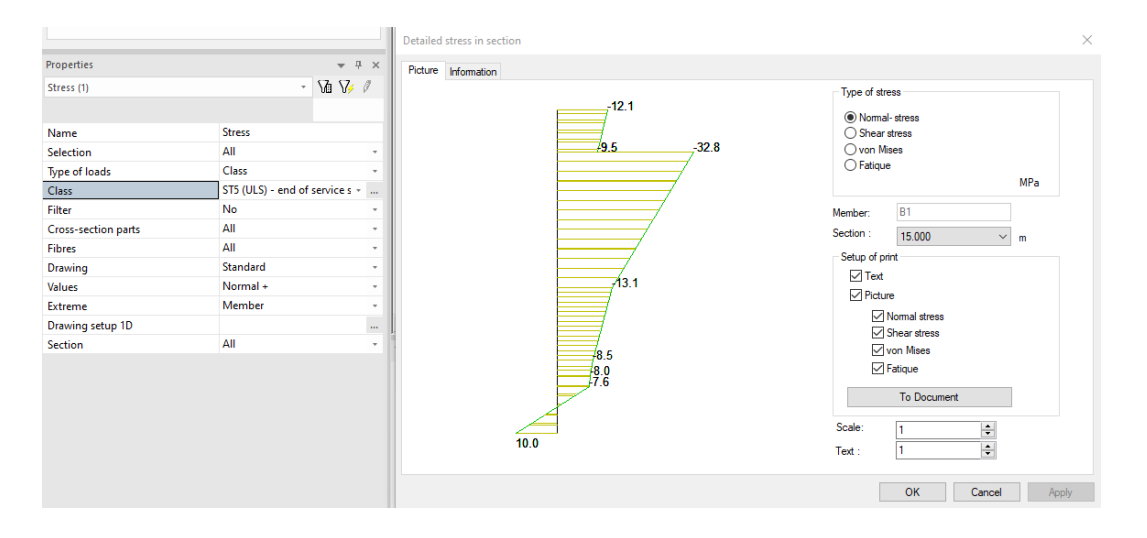

It is also possible to show the stress over the length of the beam. Hereby can be chosen to show the stress on the bottom or the top fibre.

The stress in stage 5 on respectively the bottom and top fibre are shown below.

Tension stress at the bottom fibre in stage 5:

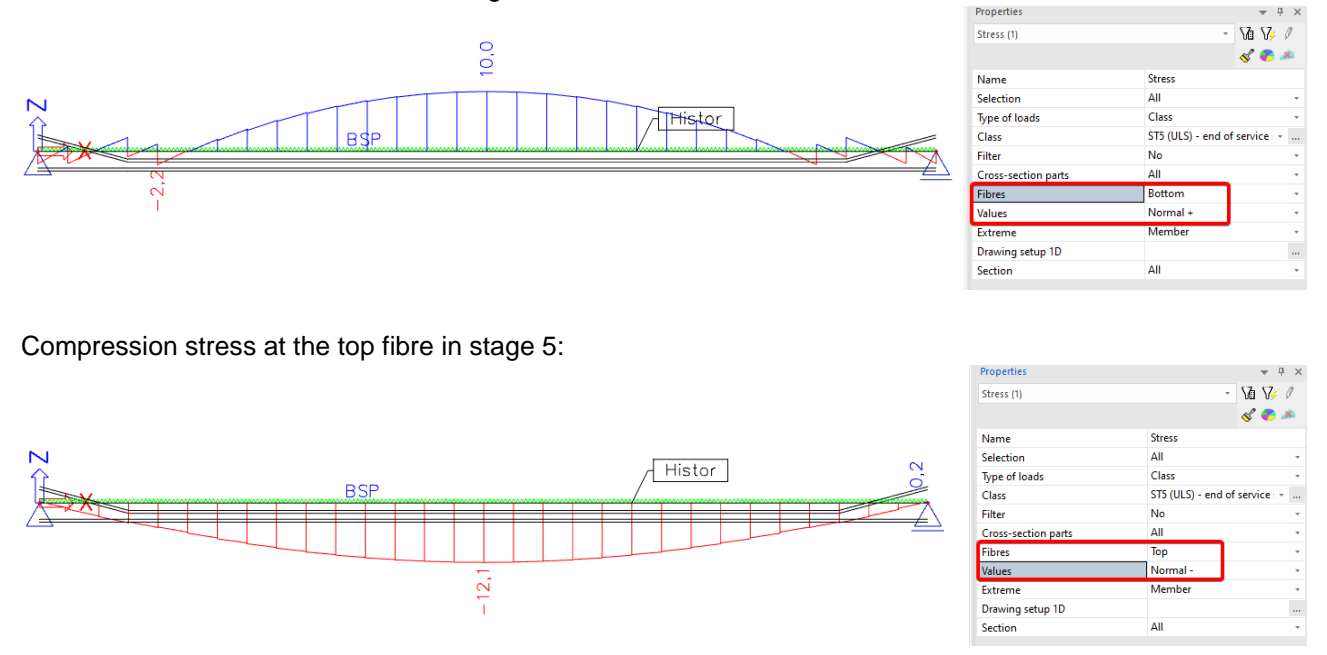

Note that the top fibre corresponds to the top of the second phase of the cross-section.

To show the stress on the top fibre of the precast beam (first phase of cross-section), you could manually predefine a named fibre. This is done in the properties of the cross-section.

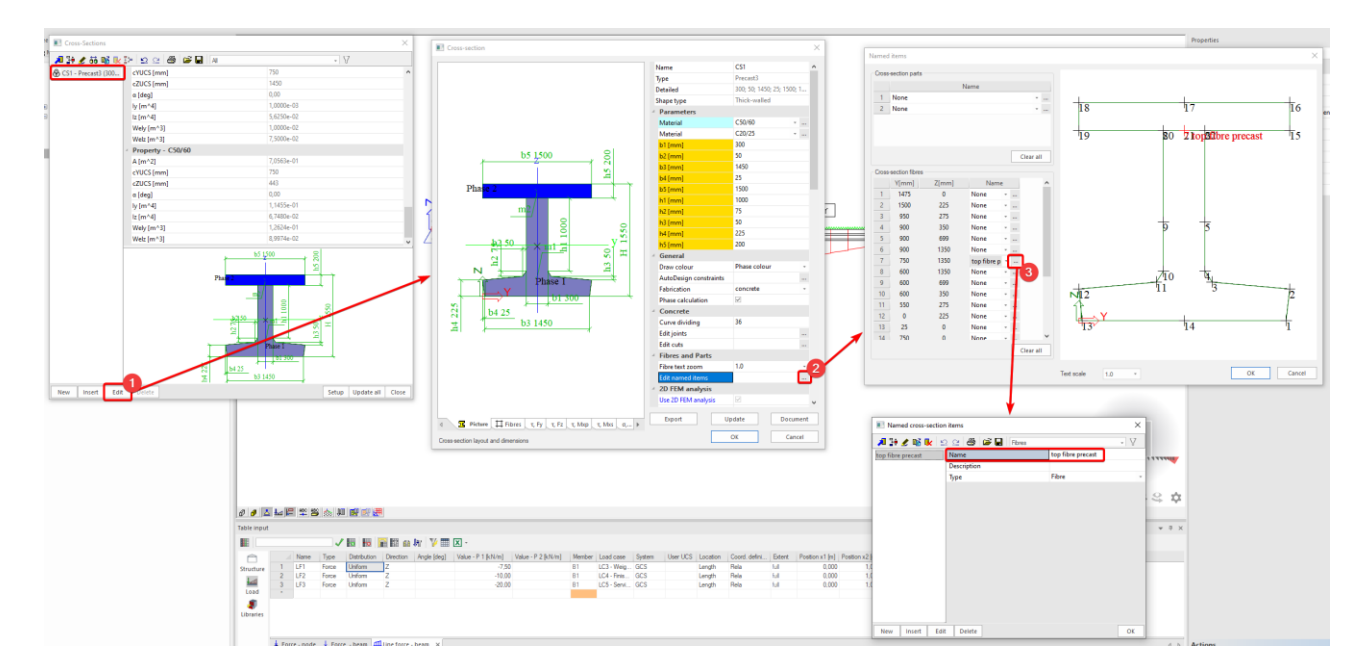

Afterwards stresses can be displayed over this named fibre. The stress in stage 5 on this fibre of the precast beam is displayed below.

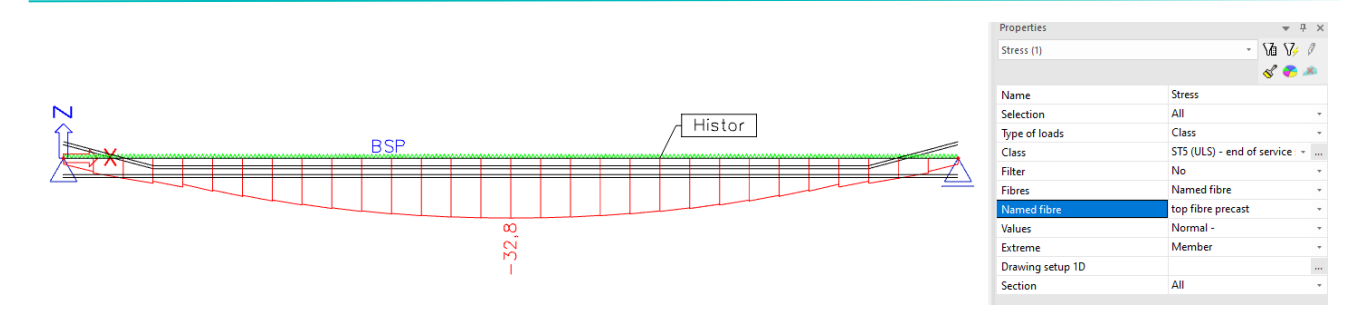

## 1.5. Checks in the concrete menu

All of the following checks were executed out in the old concrete menu. To be able to consult this menu, the "Advanced concrete check" must be ticked in the functionalities.

| Tree                                     | Project data    |                                 |          |                         | X     |
|------------------------------------------|-----------------|---------------------------------|----------|-------------------------|-------|
| ta Main                                  |                 |                                 |          |                         |       |
| Project                                  | Basic data Fund | ctionality Actions Unit Set Pro | otection |                         |       |
| :##: Line grid and storeys               | 11              | General                         |          | Detailed                |       |
| 🖶 BIM toolbox                            |                 | Property modifiers              |          | Subsoil                 |       |
| Structure                                | 1200            | Parametric input                |          | Pad foundation check    | 1     |
| and Load                                 |                 | Climatic loads                  |          | Concrete                |       |
|                                          |                 | Mobile loads                    |          | Fire resistance checks  | 1     |
| Construction stages     Colculation math |                 | Dynamics                        |          | Hollow core slab checks | ]     |
| Results                                  |                 | Stability                       |          |                         |       |
| F Integrated Design Forms                |                 | Nonlinearity                    |          |                         |       |
| Concrete                                 |                 | Structural model                |          |                         |       |
| Concrete Advanced                        |                 | IFC properties                  |          |                         |       |
| Engineering report                       |                 | Advanced concrete checks        |          |                         |       |
| W Drawing Tools                          |                 | Prestressing                    | ~        |                         |       |
| Tools                                    |                 | Bridge design                   |          |                         |       |
|                                          |                 | Excel checks                    |          |                         |       |
|                                          |                 | Document                        |          |                         |       |
|                                          |                 | Substitution beam               |          |                         |       |
|                                          |                 |                                 |          |                         |       |
|                                          |                 |                                 |          |                         |       |
|                                          |                 |                                 |          |                         |       |
|                                          | 1               |                                 |          | ок с                    | ancel |

A lot of checks are possible in the concrete menu. The user should be aware of which checks he wants to run before going to the concrete menu. If the user would miss a check, for instance check of fatigue, embedded excel checks could be a work-around.

In chapter 1.4 Results a check for tension stress at the top fibre right after installation was already discussed. A check for the maximum tendon stress is usually done manually at the input of the initial stress in the strands.

In this chapter a deflection check, a check for the maximum concrete compression stress, a capacity check on the resistance moment, and a design of additional passive reinforcement (if required) will be illustrated.

The design of vertical shear reinforcement Ass and the design of shear reinforcement As in the construction joint will also be treated. The check for decompression will be illustrated as well.

Note: it is advised to create a document template in which all the checks required for the user are assembled.

## 1.5.1. **Deflection check**

This check is comparable with the results for deformation that can be checked manually in the results menu. However in the concrete menu a difference is made between the total deflection and the harmful deflection (which is the deflection caused by creep).

The results for the deflection check in the final stage are shown below.

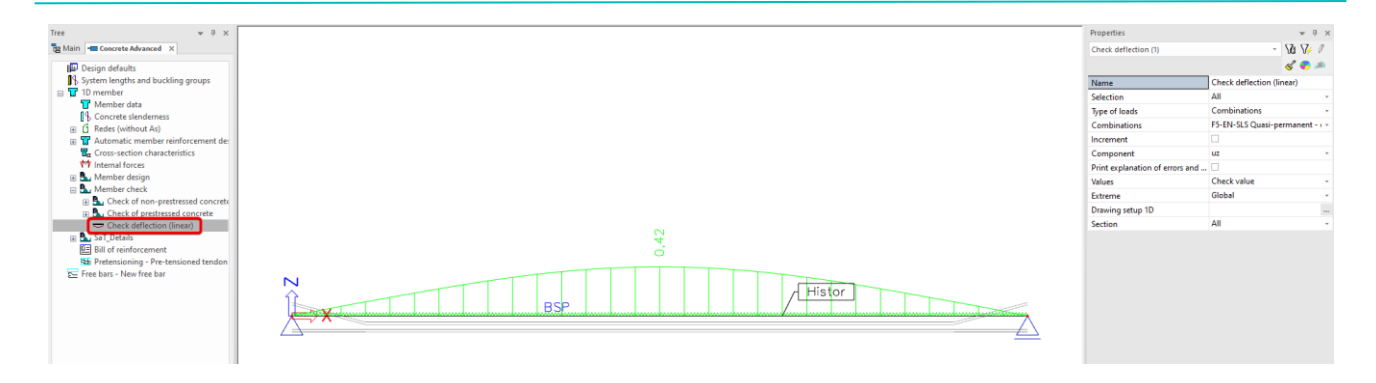

## 1.5.2. Check of allowable concrete stress in compression

The maximum concrete compression stress is to be expected on the top fibre of the precast beam in ST4, where all loading is applied and the LCS losses of the prestresses are not yet complete.

The results for the SLS quasi perm combination in stage 4 are shown below.

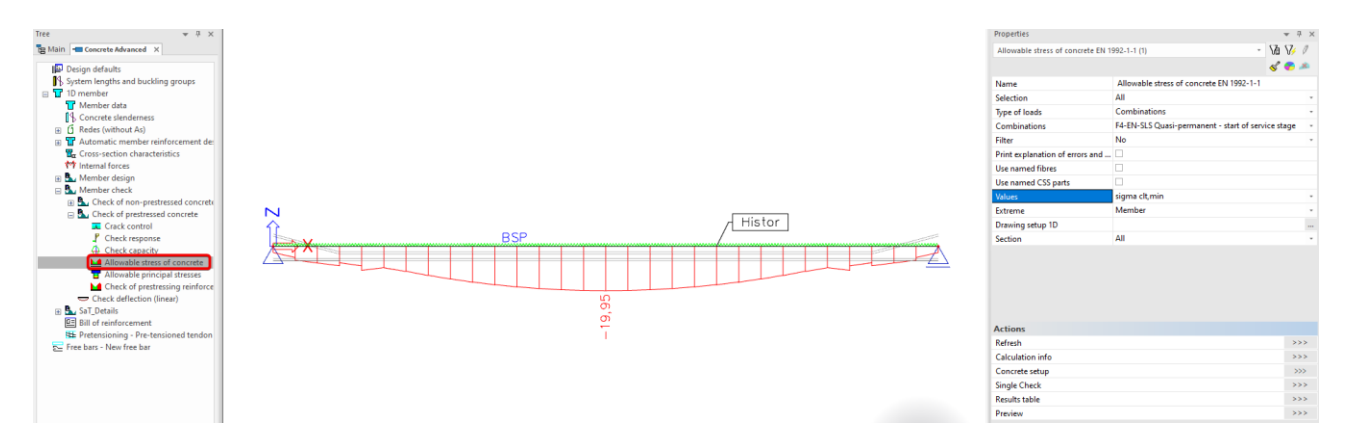

The maximum allowed concrete compression stress (sigma clt,min in Scia Engineer) is calculated according to art 7.2 (3) of EN 1992-1-1. The k2 factor used in that formula can be found in the concrete setup.

| Tree 👻 🔻 🛪                 |                                                                                                    |         |                                                                                                    |                                                                                                    |                                                                                                    |                   |      |
|----------------------------|----------------------------------------------------------------------------------------------------|---------|----------------------------------------------------------------------------------------------------|----------------------------------------------------------------------------------------------------|----------------------------------------------------------------------------------------------------|-------------------|------|
| Hain - Concrete Advanced X | Concrete setup                                                                                     |         |                                                                                                    |                                                                                                    |                                                                                                    |                   | ~    |
| Tree                       | Concrete setup  Vype of values Design default Drawing settings  Vype of functionality Prestressing |         | Standard EN Concrete Concrete | <ul> <li>Concrete</li> <li>Design defaults</li> <li>General</li> <li>ULS</li> <li>SLS</li> <li>Allowable stress</li> <li>Stress limitation during tensioning</li> <li>SLS stress limitation</li> <li>k - factor for maximum tensile stress.<br/>Value [-]</li> <li>National annex</li> <li>k<sub>1</sub> - factor for maximum compressiv<br/>Value [-]</li> <li>k<sub>2</sub> - factor for maximum compressiv<br/>Value [-]</li> <li>k<sub>2</sub> - factor for maximum stress in r<br/>Value [-]</li> <li>k<sub>3</sub> - factor for maximum stress in r<br/>Value [-]</li> <li>k<sub>4</sub> - factor for maximum stress in r<br/>Value [-]</li> <li>k<sub>5</sub> - factor for maximum stress in privalue [-]</li> <li>k<sub>5</sub> - factor for maximum stress in privalue [-]</li> <li>k<sub>5</sub> - factor for maximum stress in privalue [-]</li> <li>Detailing norvisions</li> <li>Reference: EN 1992-1-1, Claue 72 (3)</li> </ul> | <ul> <li>1,00</li> <li>0,60</li> <li>045</li> <li>0,80</li> <li>1,00</li> <li>1,00</li> <li>0,75</li> </ul> | an fistarrin      | × ^  |
|                            |                                                                                                    |         | < >>                                                                                                    | concrete exceeds k2.fck, nonlinear creep should be<br>Application: Prestressed concrete checks with SLS                                                                                                    | considered<br>quasi-permanent combination                                                                   | rep. in scress in |      |
|                            | Select all Unsele                                                                                  | ect all | Refresh                                                                                                    | Load default non-NA parameters                                                                                                    | Load default NA parameters                                                                                  | OK Car            | ncel |
|                            |                                                                                                    |         |                                                                                                    |                                                                                                    |                                                                                                    |                   |      |

## 1.5.3. Capacity check

The moment of resistance is shown below.

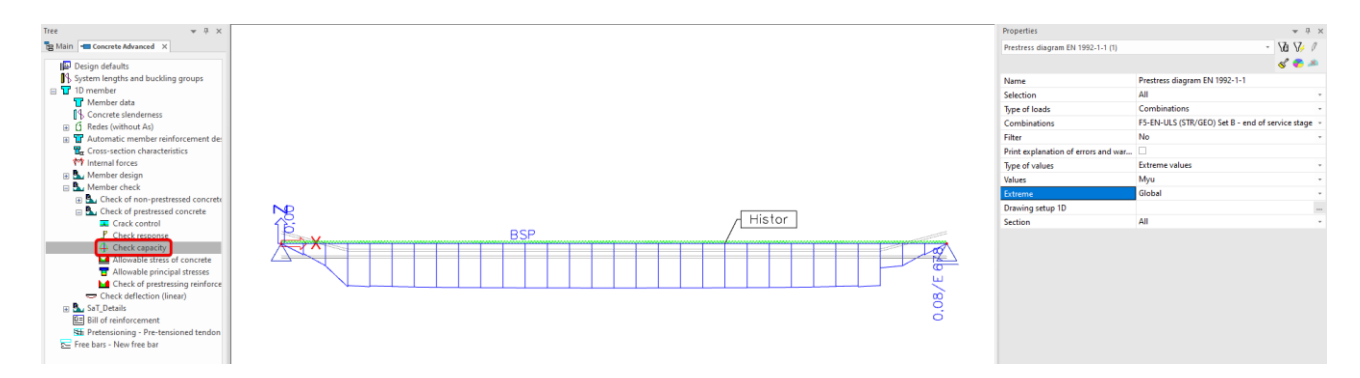

We will not consider the end zones here. It is due to numerical effects, check of tension stress at top fibre in first stage was already performed and this was ok.

The unity check in the midsection of the beam indicates that the moment My is greater than the moment of resistance.

There are two possible solutions. The user could:

- 1. increase the prestress reinforcement by adding more strands.
- 2. design the additional passive reinforcement that is required in this case.

## 1.5.4. Design of passive reinforcement As

Note: to see how much passive reinforcement As is really required to increase the capacity, it is advised first to tick off the detailing provision of minimum required reinforcement in the concrete setup.

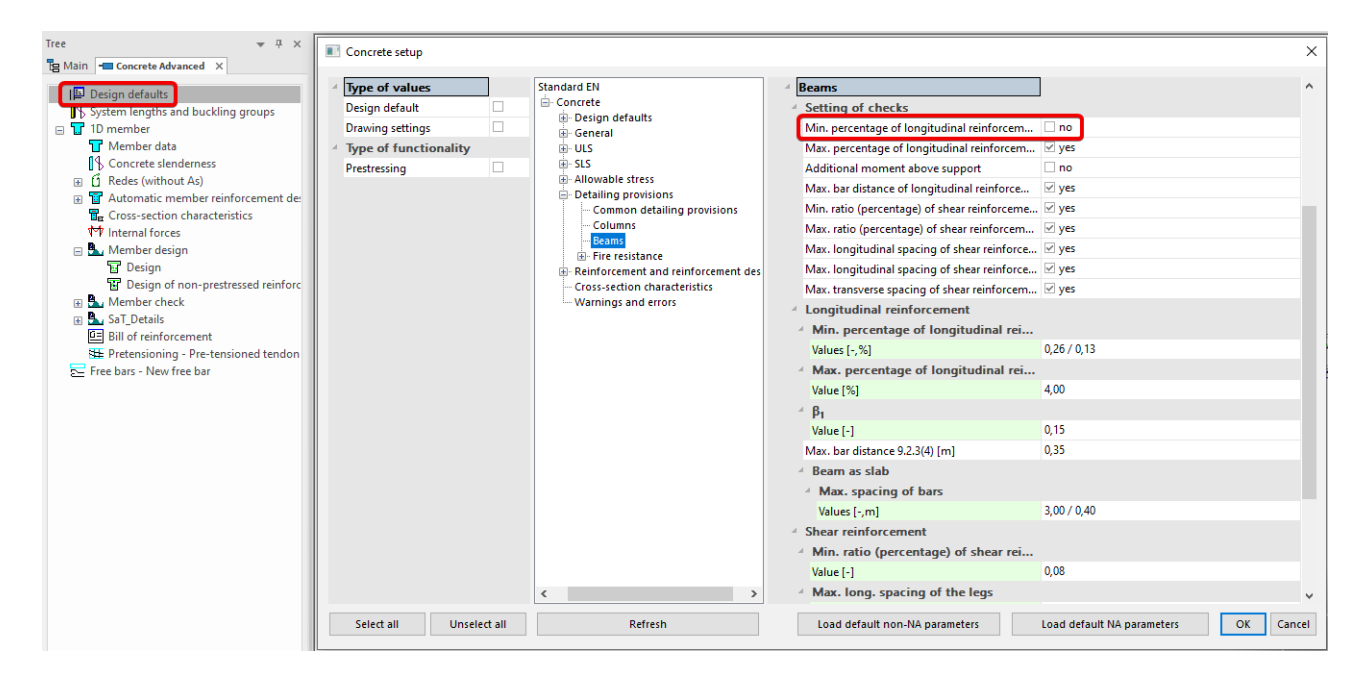

The additional required passive reinforcement for the ULS combination in stage 5 in shown below.

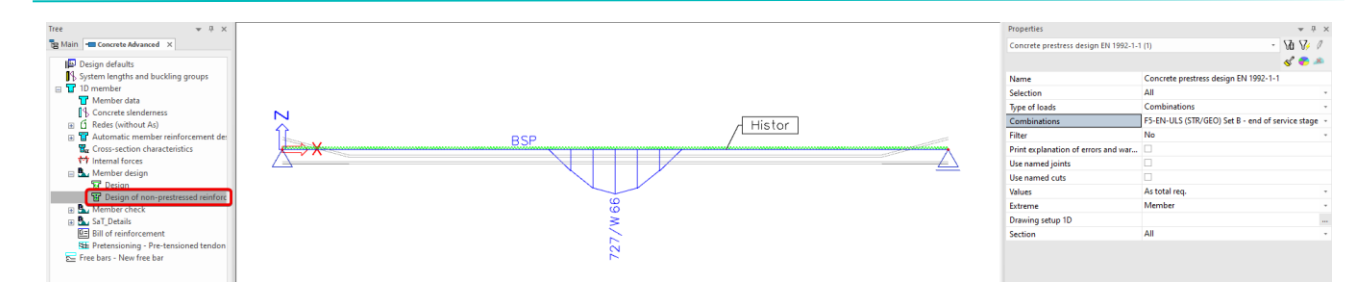

## 1.5.5. Design of vertical shear reinforcement Ass

It is also possible to design the required shear reinforcement Ass. This is shown below.

| Tree • 3 ×<br>Main • Concrete Advanced ×<br>IBD Design defaults<br>System lengths and buckling groups                                                                                                    | Properties<br>Concrete prestress design EN 1992-1-<br>Name                                     | 1 (1) • Va V.<br>Concrete prestress design EN 1992-1-1                      | ₽ ×<br>//       |
|----------------------------------------------------------------------------------------------------|------------------------------------------------------------------------------------------------|-----------------------------------------------------------------------------|-----------------|
| Windowski Member data     Soncrete slenderness     G Redes (without As)     Automatic member reinforcement der     Cores section einerberteitige                                                                                                    | Selection<br>Type of loads<br>Combinations<br>Filter                                           | All<br>Combinations<br>FS-EN-ULS (STR/GEO) Set B - end of service sta<br>No | -<br>ige -<br>- |
| Cross-section characteristics  Cross-section characteristics  Cross-section characteristics  Cross-section  Cross-section  Cr | Print explanation of errors and war<br>Use named joints<br>Use named cuts<br>Values<br>Extreme | Ass                                                                         | •               |
| Ar Memoer Check     Ar St. Details     Book St. Details     Bill of reinforcement     St. Pretensioning - Pre-tensioned tendon     Free bars - New free bar                                                                                                    | Drawing setup 1D<br>Section                                                                    | All                                                                         | •               |

## 1.5.6. Design of shear reinforcement in construction joint Asj

If the user wants to preform a check of shear in construction joint, this first needs to be ticked on in the concrete setup.

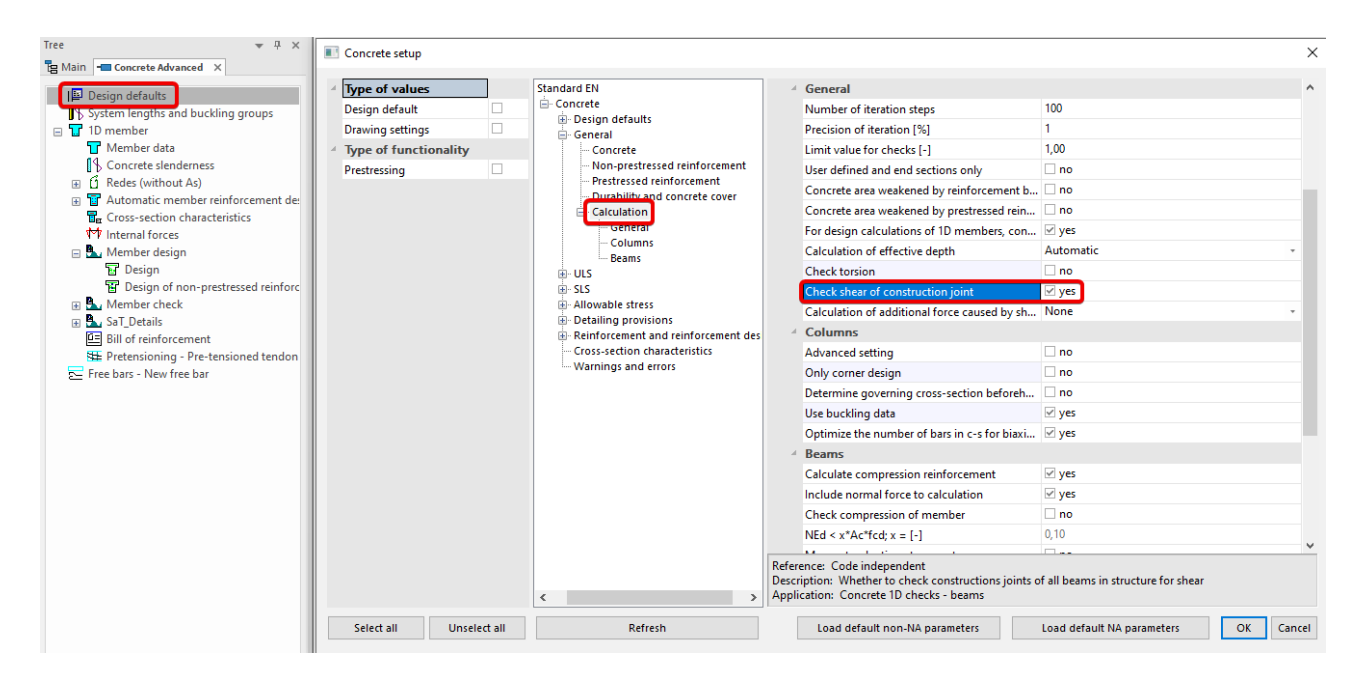

The roughness of the joint can be defined in the section properties.

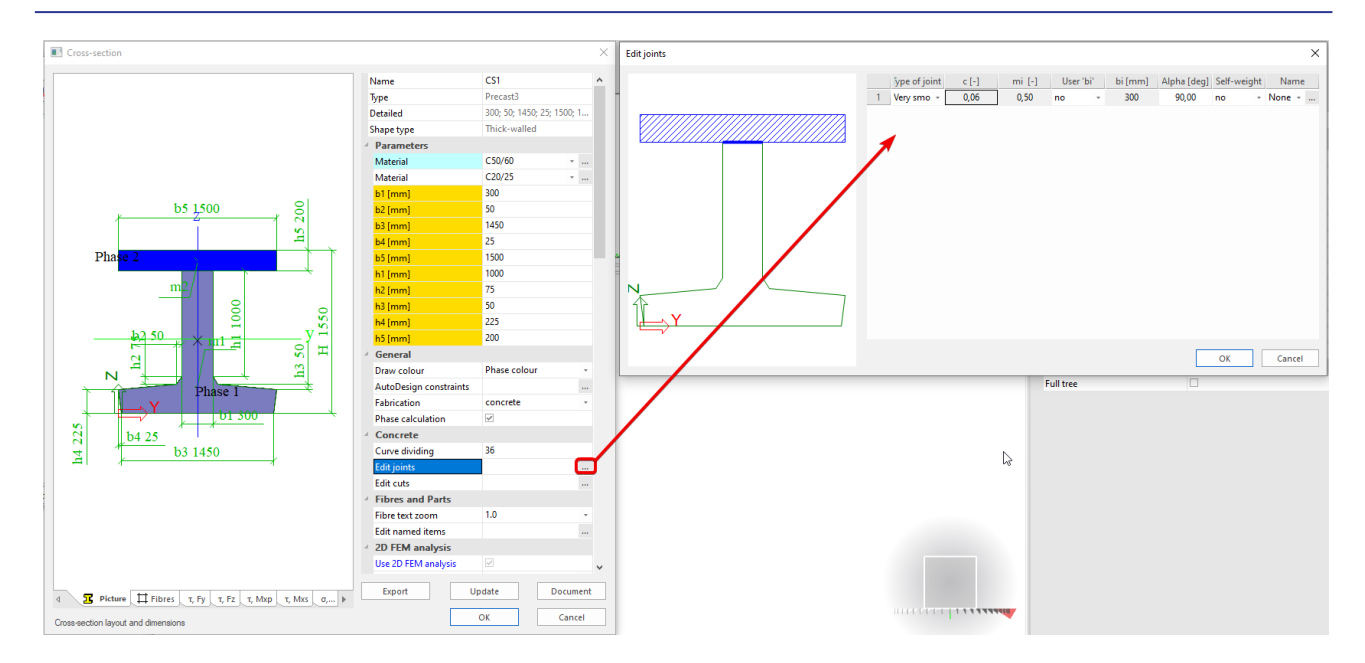

By default the roughness of the joint will be defined as very smooth, which is the most conservative.

The required shear reinforcement Asj is shown below.

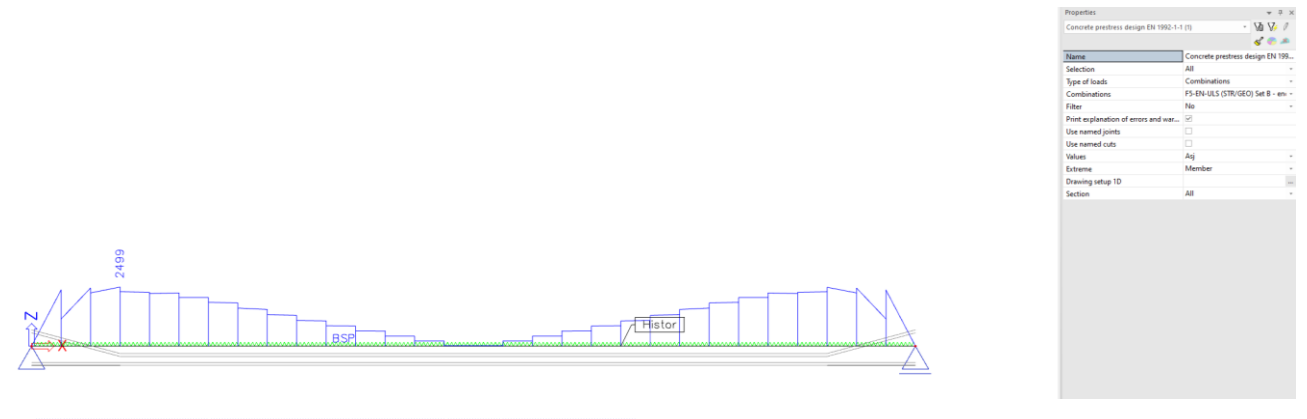

#### 1. Concrete prestress design EN 1992-1-1

Linear calculation, Extreme : Member Selection : All Combinations : F5-EN-ULS (STR/GEO) Set B The shifted moments (tensile forces caused by shear and torsion) are not taken into account

#### Shear reinforcement in joints for selected members

| Mem                                             | ber d <sub>x</sub>                                  | Case                  |        | Joint       | VEd         | VEdi      | VRdi               | As                   | As,req               | Reinf.[no.] |   |
|-------------------------------------------------|-----------------------------------------------------|-----------------------|--------|-------------|-------------|-----------|--------------------|----------------------|----------------------|-------------|---|
|                                                 | [m]                                                 |                       |        |             | [kN]        | [MPa]     | [MPa]              | [mm <sup>2</sup> /m] | [mm <sup>2</sup> /m] |             |   |
| B1                                              | 3,000                                               | F5-EN-ULS (STR/GEO) S | et B/1 | 1           | 1323,87     | 1,87      | 0,06               | 0                    | 2499                 | 2x8,0-40    | ] |
| Explanations of symbols Explanations of symbols |                                                     |                       |        |             |             | Explana   | ations of syn      | nbols                |                      |             |   |
| V <sub>Ed</sub>                                 | V <sub>Ed</sub> Shear force v <sub>Rdi</sub> Design |                       |        | in shear re | sistance a  | t the     | A <sub>s,req</sub> | Required area        | of reinforceme       | ent         |   |
| VEdi                                            | vEdi Design value of the shear stress in            |                       |        | inter       | face        |           |                    |                      | crossing the i       | nterface    |   |
|                                                 | the interface As                                    |                       |        | Area        | of reinforc | ement cro | ssing the          |                      |                      |             |   |
|                                                 |                                                     |                       |        | inter       | face        |           |                    |                      |                      |             |   |

The theoretical background behind the calculation of Asj is added below:

In EN 4 types of joints are defined (very smooth, smooth, rough and indented). These types define the parameters c and  $\mu$ .

The formula for the resistance of the concrete without shear reinforcement is shown below:

$$v_{\text{Rdi}} = c f_{\text{ctd}} + \mu \sigma_{\text{n}} + \rho f_{\text{yd}} (\mu \sin \alpha + \cos \alpha) \le 0.5 \text{ v} f_{\text{cd}}$$
(6.25)

#### where:

ρ

- $c, \mu$  are factors depend on roughness of joint
- $f_{ctd}$  is design tensile concrete strength
- $\sigma_N$  is normal stress preloaded construction joint
  - $\sigma_N > 0$  for compression
  - $\sigma_N < 0$  for tension
  - $\sigma_N$  is limited by  $0.6*f_{ctd}$

is reinforcement ratio

 $\rho = A_{sj}/A_i$  where:

 $\mathbf{A}_{sj}$  area of reinforcement used for shear in construction joint

A<sub>i</sub> area of concrete joint Ai=bi \* 1current meter

α is angle of reinforcement efficient for shear in construction joint, defined by user in CSS dialog, limited by values 45°-90°

The formula for the shear force in the construction joint is shown below:

$$v_{\rm Edi} = \beta V_{\rm Ed} / (z b_{\rm i})$$
 (6.24)

Where:

- β is the ratio of the longitudinal force in the new concrete area and the total longitudinal force either in the compression or tension zone, both calculated for the section considered.
   β is calculated from response with ULS precondition (6.1(2) EN1992-1-1)
- $\mathbf{V}_{\mathsf{Ed}}$  is the transverse shear force
- z is the lever arm of composite section
- $\mathbf{b}_{i}$  is the width of construction joint

These formulas are taken from the EN 1992-1-1 chapter 6.2.5.

Shear reinforcement Asj will be required if  $v_{Edi} > v_{Rdi}$ .

The formula for the required shear reinforcement Asj is shown below:

$$A_{zj,req} = \frac{A_i \cdot (v_{Edi} - c \cdot f_{etd} - \mu \cdot \sigma_N)}{f_{yd} \cdot (\mu \cdot \sin \alpha + \cos \alpha)}$$

## 1.5.7. **Decompression check**

This SLS check is described in art 7.3.1(5) from EN 1992-1-1.

Decompression check only needs to be done if part of the pretensioned cross-section is in tension for the considered type of SLS combination.

| Teas - 0 V                              | E Concrete setue                                                                                                    | Presentiar                                                     |
|-----------------------------------------|----------------------------------------------------------------------------------------------------|----------------------------------------------------------------|
|                                         | Concrete setup                                                                                                    | Properties                                                     |
| 18 Main - Concrete Advanced ×           | Type of values     Standard EN     Standard EN                                                                                                    | Project data (1)                                               |
| Design defaults                         | Design default Design default                                                                                                    |                                                                |
| System lengths and buckling groups      | Drawing settings                                                                                                    | Licence name SCIA                                              |
| 🖃 📅 1D member                           | Concrete cover                                                                                                    | Licence number 660341                                          |
| Member data                             | - type of functionality - Columns - Cracking forces                                                                                                    | National code EC - EN                                          |
| Concrete slenderness                    | Prestressing Beam slabs                                                                                                    | Structure Frame X7                                             |
| Redes (without As)                      | Default sway type (for columns     National annex                                                                                                    | No of poder 1 2                                                |
| Automatic member reinforcement de:      | General Kageraek - coefficient for calculation m                                                                                                    | No. of houses.                                                 |
| the internal forces                     | Concerts     Value [-]     3,40                                                                                                    | No. of Deans .                                                 |
| H Member design                         | Prestressed reinforcement     * k <sub>4.crack</sub> - coefficient for calculation m                                                                                                    | No. of stabs : 0                                               |
| B Member check                          | - Durability and concrete cover Value [-] 0,42                                                                                                    | No. of solids :                                                |
| Check of non-prestressed concrete       | Calculation     w <sub>max</sub> - maximal crack width 7.3.1(5)                                                                                                    | No. of used profiles : 1                                       |
| Check of prestressed concrete           | - General Values                                                                                                    | No. of load cases : 11                                         |
| Crack control                           | Beams / EN_1992_2                                                                                                    | No. of used materials : 3                                      |
| Check response                          | ULS <sup>4</sup> w <sub>max</sub> - maximal crack width 7.3.1(10)                                                                                                    | Linear calculation Finished                                    |
| Check capacity                          | General Values                                                                                                    | National annex Standard EN                                     |
| Allowable stress of concrete            | Interestance - z <sub>dec</sub> - decompression distance                                                                                                    |                                                                |
| Check of prestressing reinforce         | Shear Value [m] 0,100                                                                                                    |                                                                |
| Check deflection (linear)               | 1D structures D Prestressing                                                                                                    |                                                                |
| 🗑 🖫 SaT Details                         | Creep Creep                                                                                                    | ×                                                              |
| Bill of reinforcement                   | Details     Details     Anthorage check     Crack proof     Maximal crack widt                                                                                                    | th                                                             |
| St Pretensioning - Pre-tensioned tendon | Bearing checks Direct Deflections                                                                                                    | un clare PM (Quari) [mm] PM (Erec) [mm] PM (Quari) [mm]        |
| Free bars - New free bar                | Fire resistance D Allowable storer 1 V9C1                                                                                                    | 0.200 0.200 0.000                                              |
|                                         | B-SIS Condition providing a service of the service of the service | 0,300 0,200 0,000                                              |
|                                         | General Reference EN 1992-2 Clause 7.3.1(105)                                                                                                    | 0,500 0,200 0,000                                              |
|                                         | Prestressing Description : Maximum calculated crack width f                                                                                                    | X31,X32,X33 0,300 0,000 0,000 •                                |
|                                         | T Creep v and prestressed member with bonded tendons Not editable value                                                                                                    | e 0.0 = not checked in this case                               |
|                                         | Application : Por 10 member Check Clacks, for 2                                                                                                    | ock                                                            |
|                                         | Select all Unselect all Refresh Load default non-NA parameters                                                                                                    | reichere PM (Quari) PM (Eren) PM (Quari)                       |
|                                         |                                                                                                    | No No                                                          |
|                                         | Structure 2 N2 30.000 0.000 B1 2 2 2 2 2 2 2 2 2 2 2                                                                                                    | No No Ver                                                      |
|                                         | +                                                                                                    | IST XS2 XS3 No. Vec No.                                        |
|                                         | Load Explanation :                                                                                                    |                                                                |
|                                         | RM = reinforced                                                                                                    | d member Quasi = under quasi-permanent load Set default values |
|                                         | Libraries PM = prestresses                                                                                                    | d member Char = under characteristic load combination          |
|                                         |                                                                                                    | Freq = under frequent load combination                         |

In this example we are in default environmental class XC3.

This means we will need to check for the SLS quasi-permanent combination.

Note that if we would make the check for the combination F5-EN-SLS Quasi, no tension would be found on the bottom fibre, so no decompression check is necessary (->warning 298).

Therefore the service load is increased from 20kN/m to 50kN/m to achieve results shown below:

| Tree                                 |                                                                                                    | Properties                           | - 3 - 4                                           |
|--------------------------------------|----------------------------------------------------------------------------------------------------|--------------------------------------|---------------------------------------------------|
| Setting County Strength M            |                                                                                                    |                                      | CL 57 #                                           |
| 18 Main - Concrete Advanced X        |                                                                                                    | Concrete prestress check cracks EN 1 | 992-1-1 (1) 💌 VI V/ V                             |
| Design defaults                      | N                                                                                                    |                                      | 💰 🧒 🛎                                             |
| System lengths and buckling groups   | Histor                                                                                                    | Name                                 | Concrete prestress check cracks EN 1992-1-1       |
| 😑 👕 1D member                        | BSP /                                                                                                    | Selection                            | All -                                             |
| Member data                          |                                                                                                    | Type of loads                        | Combinations -                                    |
| Concrete slenderness                 |                                                                                                    | Combinations                         | F5-EN-SLS Quasi-permanent - end of service stag - |
| Integes (without As)                 |                                                                                                    | Filter                               | Ne                                                |
| Cross-section characteristics        |                                                                                                    | Print explanation of errors and war  |                                                   |
| to Internal forces                   |                                                                                                    | Time of used scieforement            | Artot                                             |
| 🗉 🏝 Member design                    |                                                                                                    | Voluee                               | Decomprarring                                     |
| Member check                         |                                                                                                    | Values Colores                       | Mancher                                           |
| Check of non-prestressed concrete    |                                                                                                    | Extreme                              | Member                                            |
| Check of prestressed concrete        |                                                                                                    | Drawing setup 1D                     |                                                   |
| Crack control                        |                                                                                                    | Section Section                      | All ·                                             |
| Check response                       |                                                                                                    |                                      |                                                   |
| Allevable stress of conserts         |                                                                                                    |                                      |                                                   |
| Allowable principal stresses         | Report preview ·                                                                                                    | ×                                    |                                                   |
| Check of prestressing reinforce      | 🔅 🍂 🕼 🔍 Default - 🖪 🗍 🕅 🐻                                                                                                    |                                      |                                                   |
| Check deflection (linear)            |                                                                                                    | ^                                    |                                                   |
| B SaT_Details                        |                                                                                                    |                                      |                                                   |
| Bill of reinforcement                | Concrete prestress check cracks EN 1992-1-1                                                                                            |                                      |                                                   |
| Pretensioning - Pre-tensioned tendon | Concrete presidess check tracks En 1992-1-1                                                                                            |                                      |                                                   |
| E Free bars - New free bar           | Linear calculation, Extreme : Member<br>Selection : 41                                                                                 |                                      |                                                   |
|                                      | Combinations : F5-EH-SLS Quasi-permanent                                                                                               |                                      |                                                   |
|                                      | Decompression check of concrete for selected members                                                                                   |                                      |                                                   |
|                                      |                                                                                                    |                                      |                                                   |
|                                      | Member 0 <sub>x</sub> Case Name 0 <sub>ktrand</sub> /uct ystrand ztranad zt Zdae Check <sub>tale</sub> Check <sub>bale</sub> Check W/E |                                      |                                                   |
|                                      | B1 12,000 F5-EN-SLS Quasi-permanent/1 BSP-Strand1 13,82 -700,00 -649,34 54,26 25,00 3,00 I 1,00 NOT OK 616                             |                                      |                                                   |
|                                      |                                                                                                    |                                      |                                                   |

The check is not okay because the bottom line of the strands is placed in the tensile zone of the concrete.

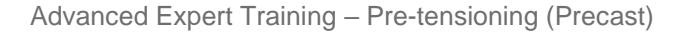

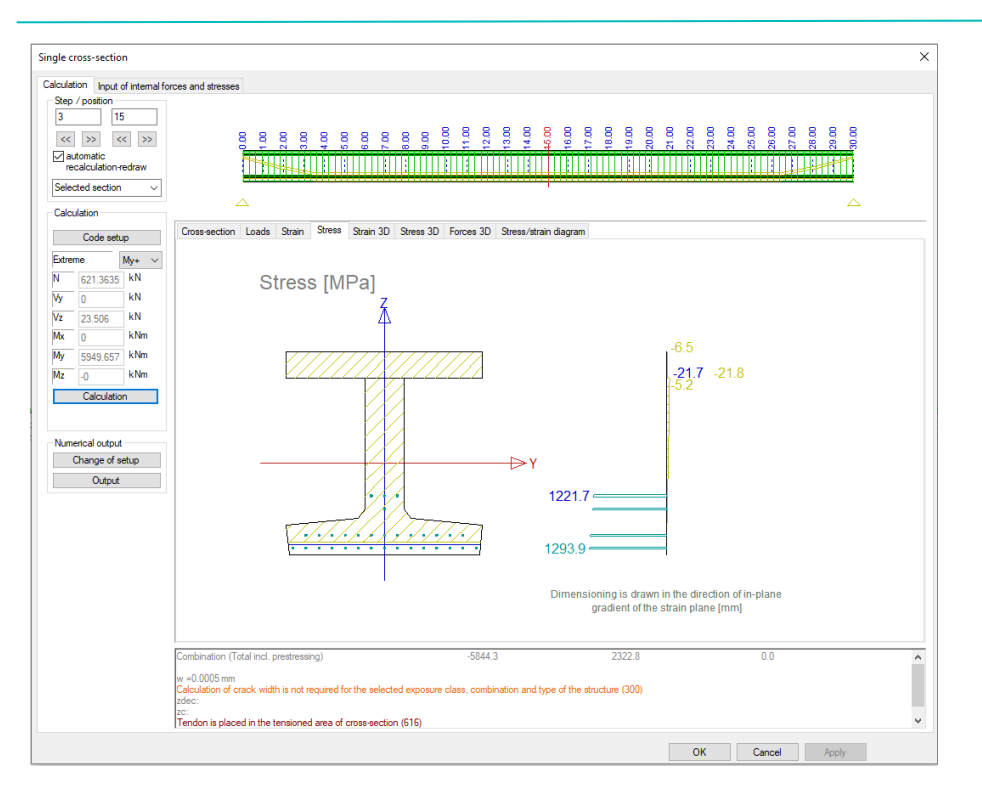

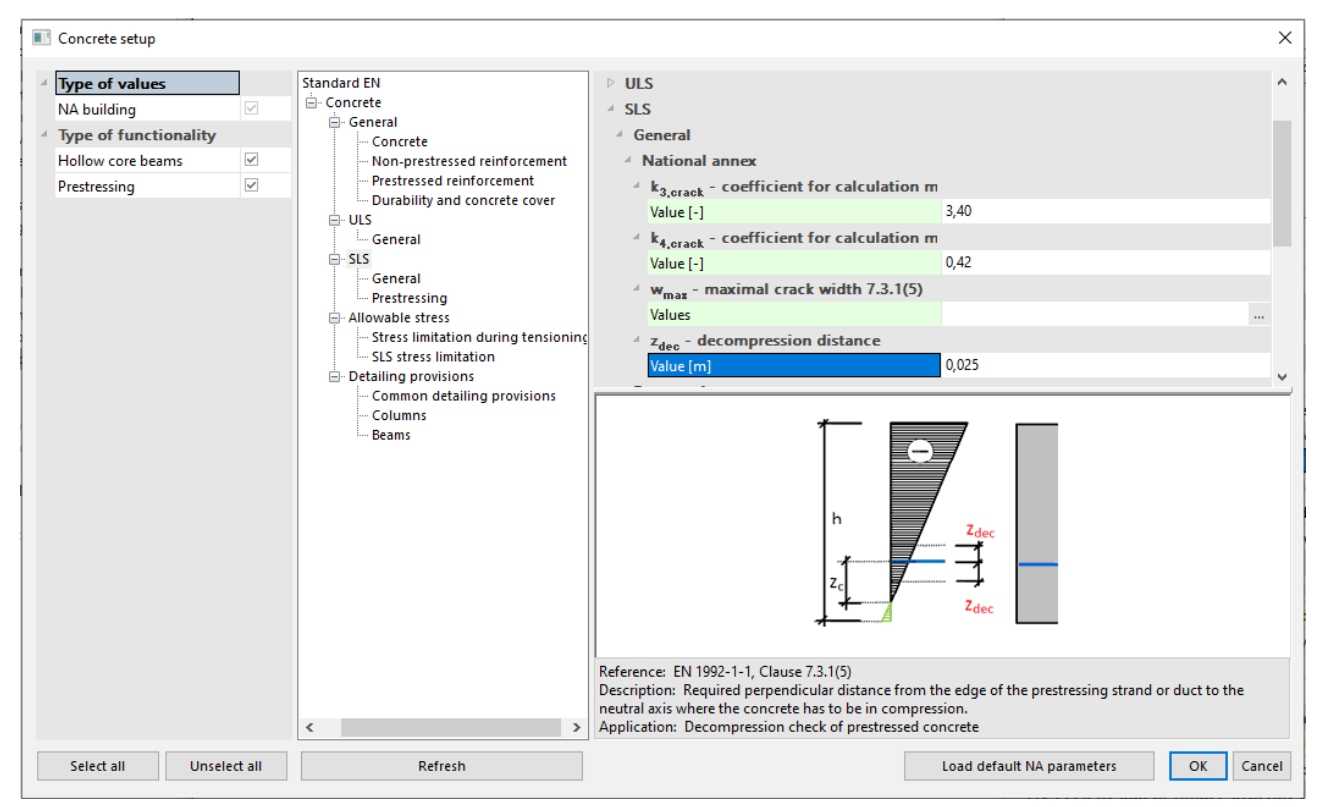

## Chapter 2: 2D/1D upgrade

The purpose of this example will be to illustrate the 2D->1D upgrade functionality. This functionality allows to build up the model with a 2D element that can be used for analysis of load distribution. After the calculation of the internal forces a 1D element model can be exported out of this 2D element model. This 1D element model will contain calculated internal forces from the 2D element model and can be used to make the design checks.

For the design calculation of a 1D element model, reference is made to the previous chapter.

## 2.1. Modelling of a prefab slab model

Open a new project with a general XYZ structure (or plate XY for precast edition).

In the structure menu the Prefab Slab can be found under 2D member.

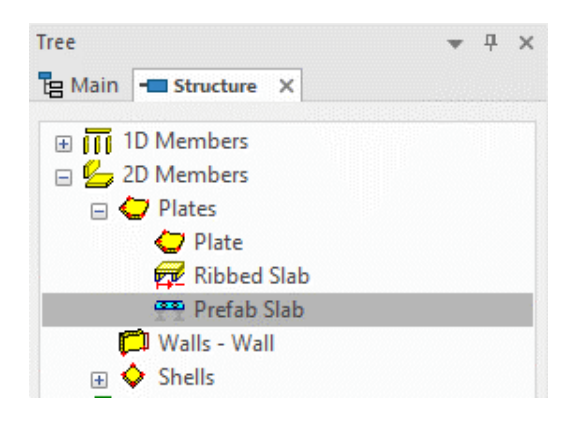

The prefab slab will be considered as a 'normal' plate in this 2D element model.

The beam layout that can be defined in the prefab slab properties will only be important in a later stage for the 1D export. This means that the beams that are added in this way will have no influence at all on the stiffness or the self-weight of the plate.

In this example beams are added every 1,5m.

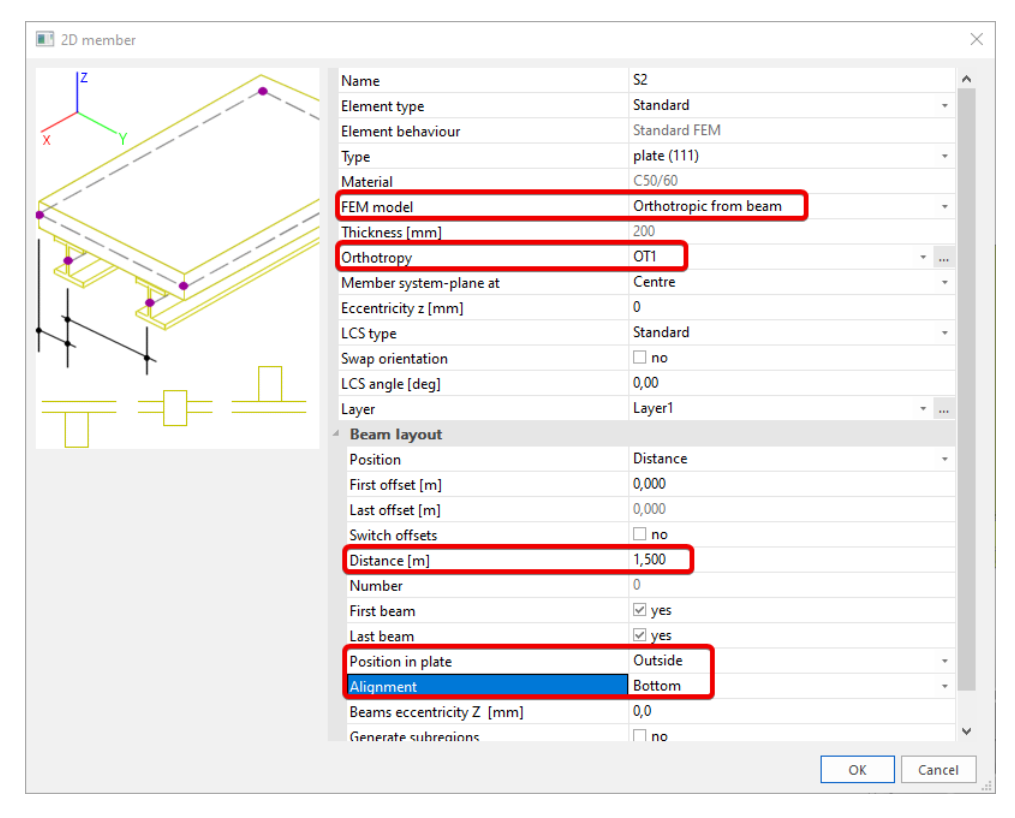

To assign a correct stiffness to the plate, which is of course important for the load distribution, the FEM model of the plate will be set to orthotropic. As type of orthotropy the OT type 'slab with ribs' could be used. The stiffness will then be calculated based upon the orthotropic parameters.

Only the self-weight is not yet taken into account correctly then, but this is no problem, since it can be recalculated in the 1D element model.

The cross-section that will be used for the ribs is the same as in the example above, with as only difference that the second phase (formed by the in situ bridge deck) is not part of the cross-section. The bridge deck will be modeled by the plate height of the 2D member because it also has to contribute for lateral stiffness.

| New cross-section                                                                               |                               | ×                                              |
|-------------------------------------------------------------------------------------------------|-------------------------------|------------------------------------------------|
| Available groups<br>Concrete<br>Geometric shapes<br>Numerical<br>General<br>Precast<br>W Bridge | Available items of this group | ltems in project<br>CS1 - Rectangle (500; 300) |
| VSTI - Precast6                                                                                 |                               | ->                                             |
|                                                                                                 | Profile Library filter        | Add Close                                      |

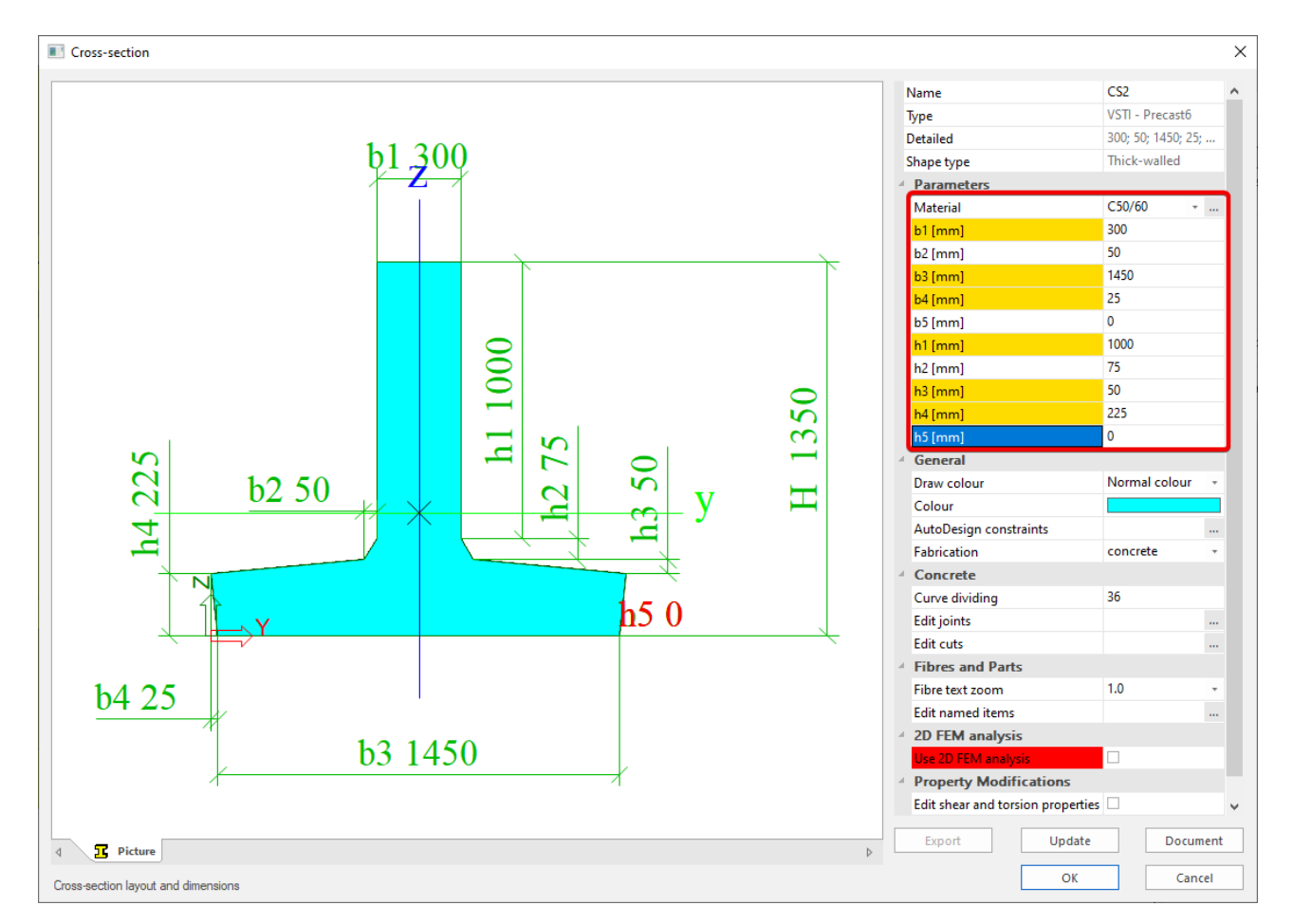

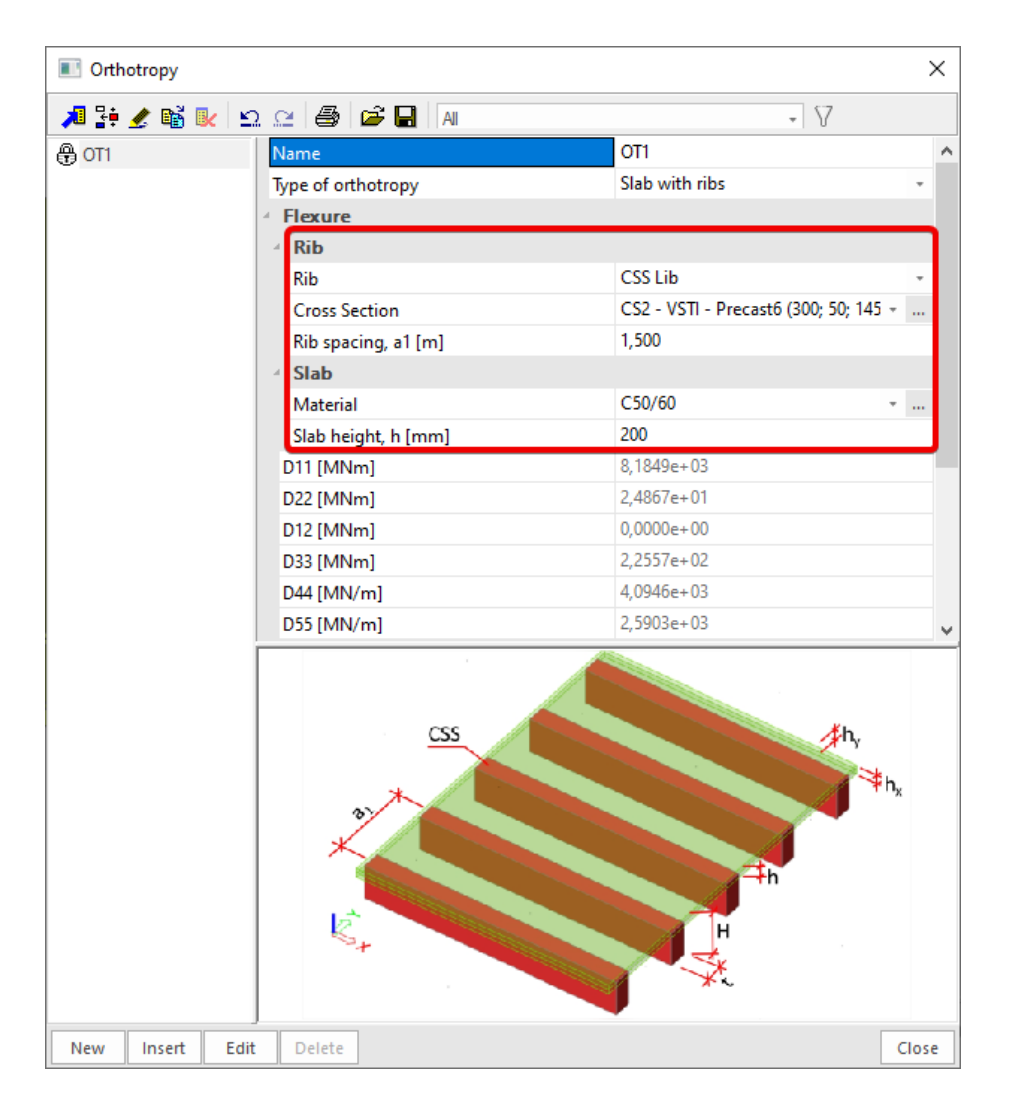

The prefab plate will be modelled with a total width of 15m and a span of 30m. The supports have to be applied as nodal supports on the beam edges.

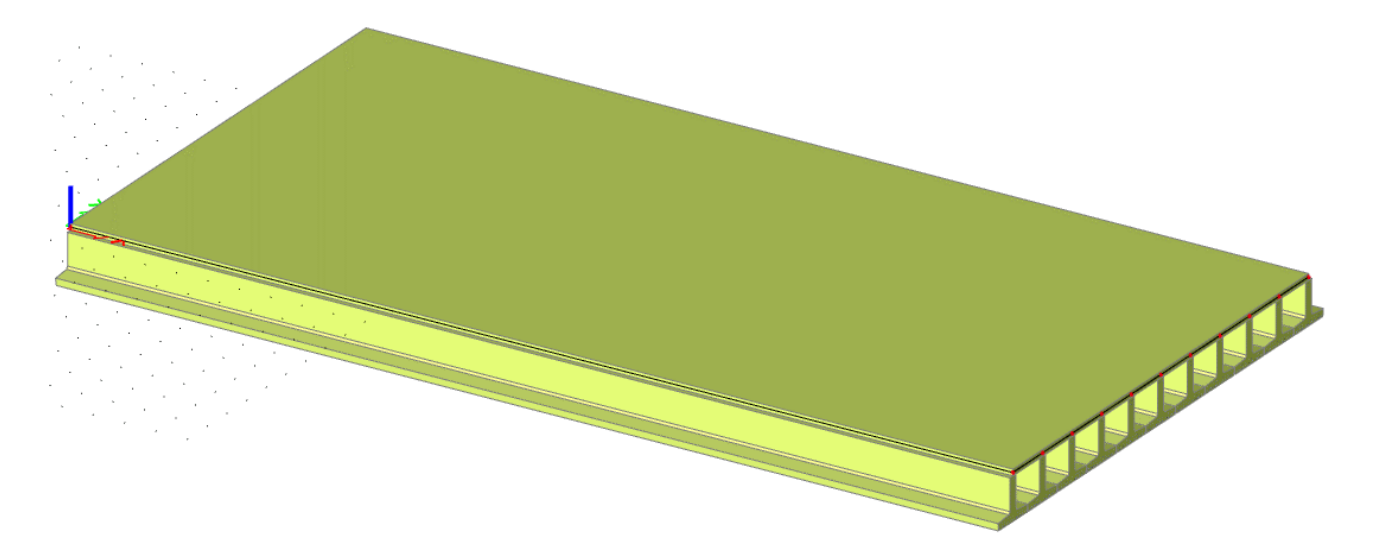

The supports on the left (X=0m) are completely fixed with exception of Ry that is free.

|        | Properties           |          | ▲ 廿 ×   |
|--------|----------------------|----------|---------|
|        | Support in node (11) |          | - 🖓 🎶 / |
|        |                      |          | S 😴 🛎   |
| BSP10  | Туре                 | Standard | *       |
| BSPB   | Angle [deg]          |          |         |
| BSP // | Constraint           | Custom   | -       |
| BCDFC  | Х                    | Rigid    | -       |
| BSPt 7 | Y                    | Rigid    | •       |
| Rep-3  | Z                    | Rigid    | *       |
| BSP    | Rx                   | Rigid    | *       |
| BSP    | Ry                   | Free     | *       |
|        | Rz                   | Rigid    | *       |
|        | Default size [m]     | 0,200    |         |
|        | 4 Geometry           |          |         |
|        | System               | GCS      | *       |
|        |                      |          |         |

The supports on the right (X=30m) are the same as the ones on the left but without support in the horizontal X- and Y-directions as shown below.

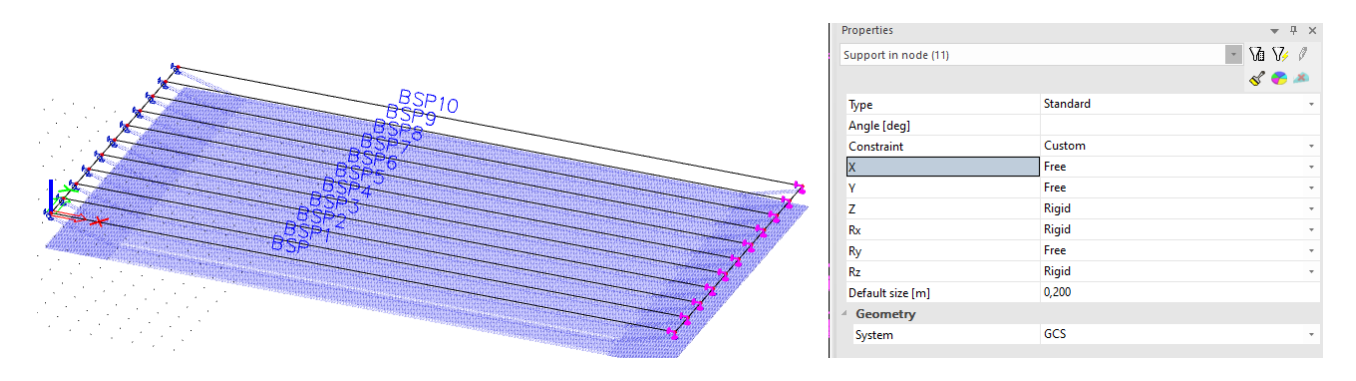

It is also possible to define the prestress reinforcement in this model, but it will not be taken into account for the calculation. It will however be exported to the 1D element model where it will be taken into account in the analysis.

The same beam strand patterns as the ones used in Chapter 1 will be used. See paragraph 1.1.4 and 1.1.5.

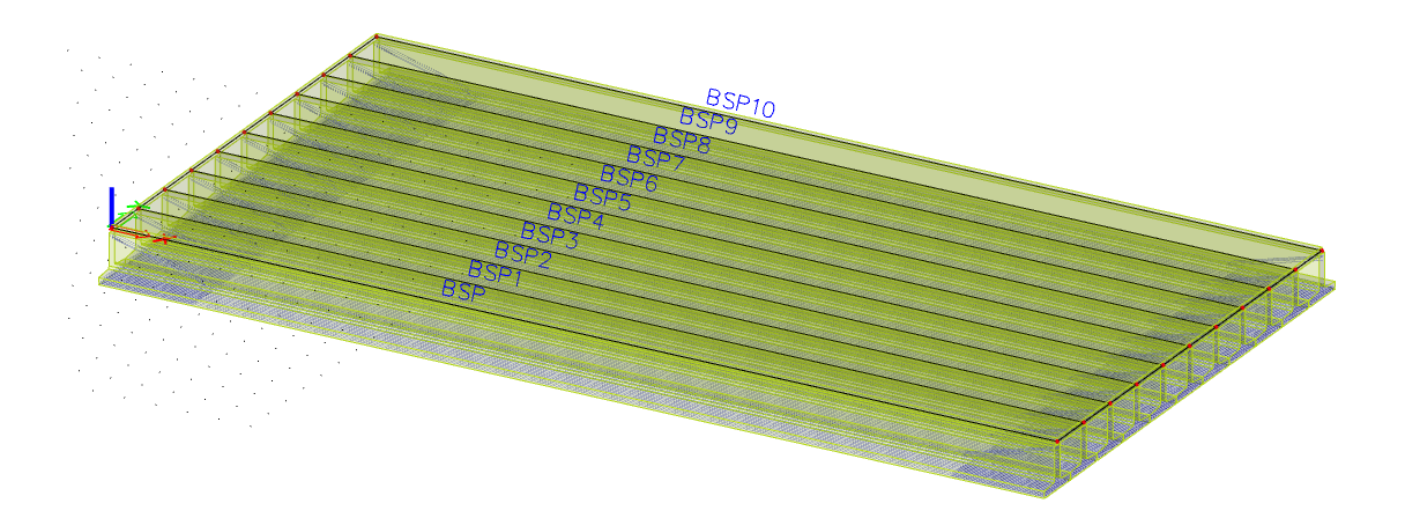

## 2.2. Application of the loading

The first load case that was created automatically is the load case LC1 – Self weight. This load case will be analyzed later on in the 1D element model, so we will not consider the internal forces for self-weight in this model.

The second load case is LC2 - Prestresses.

The third load (LC3 - Permanent) will be a surface load of 5kN/ m2.

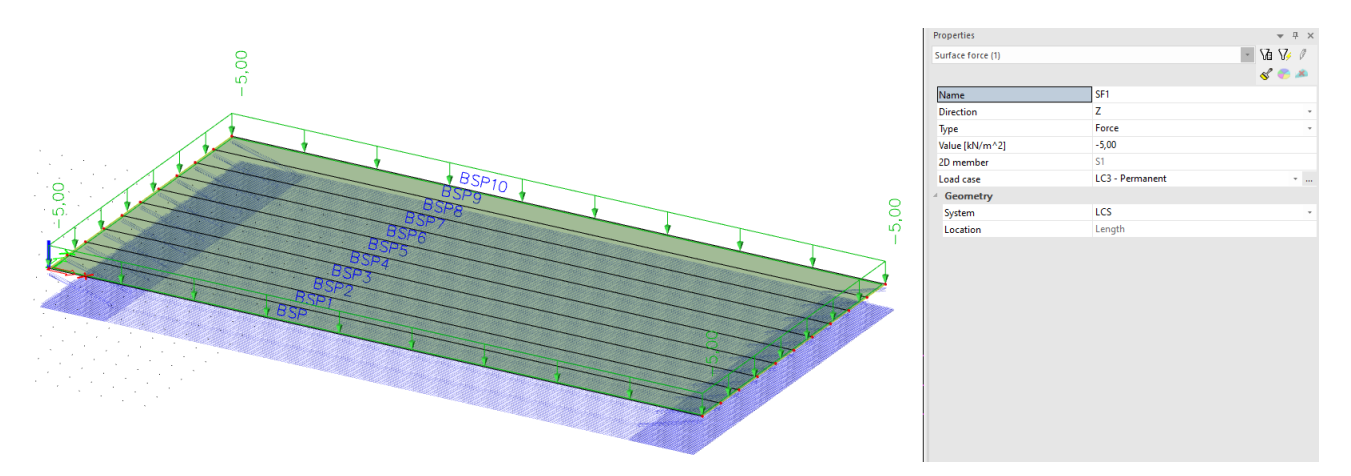

As fourth load case (LC4 –Service load), a free line load will be applied on one side of the deck.

This line load is only applied above the beam with 10.5 m set as y-coordinate, but because of the transversal stiffness there will be a transfer of load to multiple beams. The calculation of the spreading of this load is the whole purpose of this 2D prefab plate model.

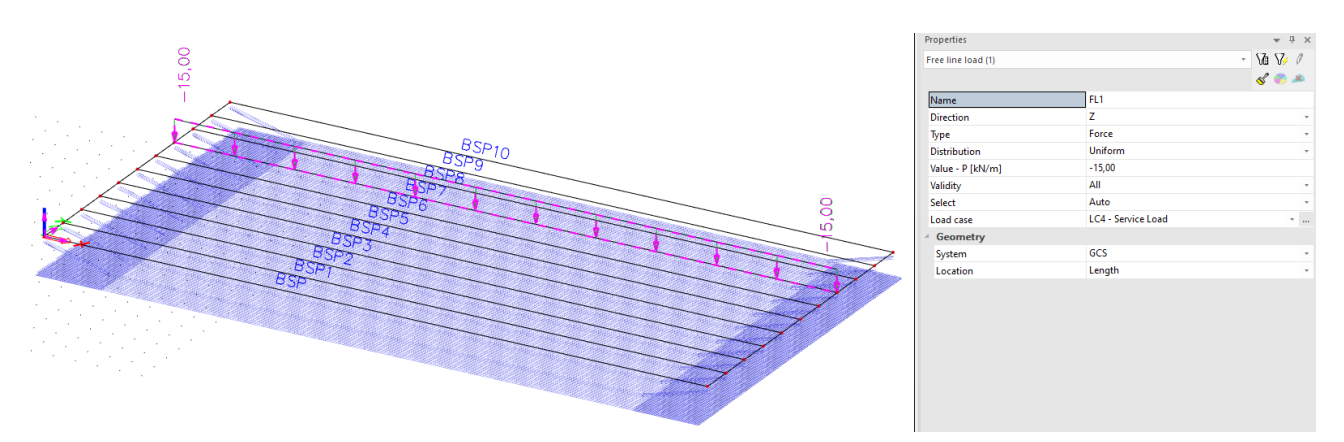

## 2.3. Calculation

A linear calculation of these load cases will be made.

It is advised to have a look at the mesh setup first, since the default mesh size of 1m may be thorough. A mesh size of 0,25m is set in this example.

| Tree         |                         | - + ×                                 | Mesh setup                                   |              |           | ×   |
|--------------|-------------------------|---------------------------------------|----------------------------------------------|--------------|-----------|-----|
| e Mair       | n 💶 Load                |                                       | Name                                         | MechSetun1   |           | ^   |
|              | Project                 |                                       | Average number of 1D much elements on s      | 1            |           |     |
|              | Line grid and storeys   |                                       | Average number of 1D mesh elements on s      | 0.200        |           |     |
| -            | BIM toolbox             |                                       | Average size of 1D mesh element on curve     | 0,200        |           |     |
|              | Structure               |                                       | Average size of 2D mesh element [m]          | 0,230        |           |     |
| 24           | Load                    |                                       | Connect members/nodes                        |              |           |     |
| - <u>*</u>   | Load Cases              |                                       | Setup for connection of structural entities  |              | •••       |     |
|              | 1++ Load Groups         | 4                                     | Advanced mesh settings                       |              |           |     |
|              | Nt Combinations         | · · · · · · · · · · · · · · · · · · · | General mesh settings                        |              |           |     |
|              | 👫 Concrete combinations |                                       | Minimal distance between definition poi      | 0,001        |           |     |
|              | 💭 Result classes        |                                       | Definition of mesh element size for panels   | Manual       | -         |     |
| = 🔳          | Calculation, mesh       |                                       | Average size of panel element [m]            | 1,000        |           |     |
|              | Check structure data    |                                       | Elastic mesh                                 |              |           |     |
|              | Connect members/nodes   |                                       | Use automatic mesh refinement                |              |           |     |
|              | Ut Solver setup         |                                       | Hanging nodes for prestressing               | $\checkmark$ |           |     |
|              | V Local mesh refinement |                                       | 1D elements                                  |              |           |     |
|              | Mesh generation         |                                       | Minimal length of beam element [m]           | 0,100        |           |     |
|              | E Calculation           |                                       | Maximal length of beam element [m]           | 1000,000     |           |     |
|              | Hidden calculation      |                                       | Average size of tendons, elements on su      | 1,000        |           |     |
|              | Autodesign              |                                       | Generation of nodes in connections of b      |              |           |     |
| l <b>†</b> ⊧ | Integrated Design Forms |                                       | Generation of nodes under concentrate        | $\checkmark$ |           |     |
| 1            | Concrete                |                                       | Generation of eccentric elements on me       |              |           |     |
|              | Concrete Advanced       |                                       | Division on haunches and arbitrary me        | 5            |           |     |
|              | Drawing Tools           |                                       | Division for integration strip and 2D-1D     | 50           |           |     |
|              | Libraries               |                                       | Mesh refinement following the beam type      | None         | -         |     |
| . 🗟          | Tools                   |                                       | 4 2D elements                                |              |           |     |
|              |                         |                                       |                                              |              |           | ~   |
|              |                         | A                                     | verage size of 2D mesh element               |              |           |     |
|              |                         |                                       |                                              | г            |           |     |
|              |                         |                                       | ) <sup>1</sup> A <sup>2</sup> A <sup>2</sup> |              | OK Cancel | L . |
|              |                         |                                       |                                              |              |           |     |

## 2.4. **Results**

The available results in this model are only results on 2D element, since in this calculation model no 1D elements are present. It is only the orthotropic 2D element that is in the calculation model. The effect of the longitudinal ribs is taken into account in the orthotropic stiffness, which will lead to a correct spreading of the loads, which is of course the purpose of this prefab plate model.

The displacement for load case 4 are shown below.

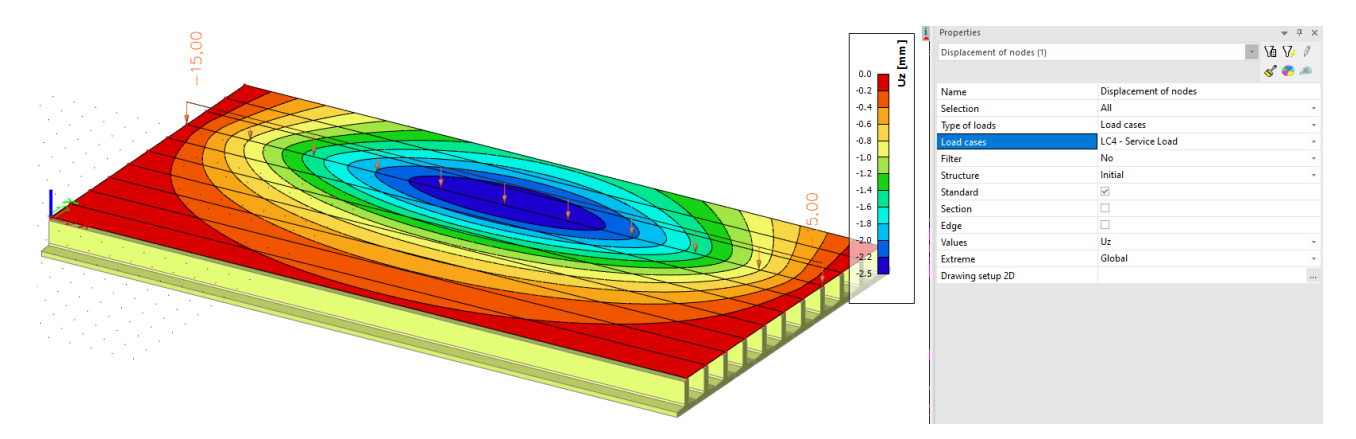

The moments for load case 4 are shown below.

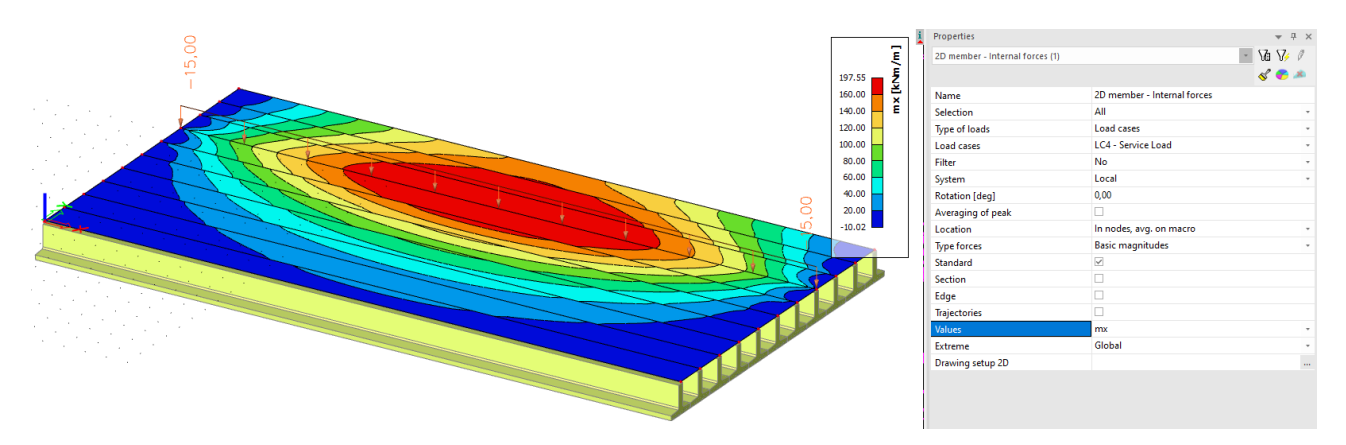

There is a clear spreading noticeable. The local line load of 15kN/m will be spread over multiple beams. This spreading is caused by the transversal stiffness of the prefab plate model. This transversal stiffness will be delivered by the in situ topping of the bridge deck (and not by the prefab beam elements themselves who will serve of course for the longitudinal stiffness).

There is also a moment my in transverse direction noticeable.

Advanced Expert Training - Pre-tensioning (Precast)

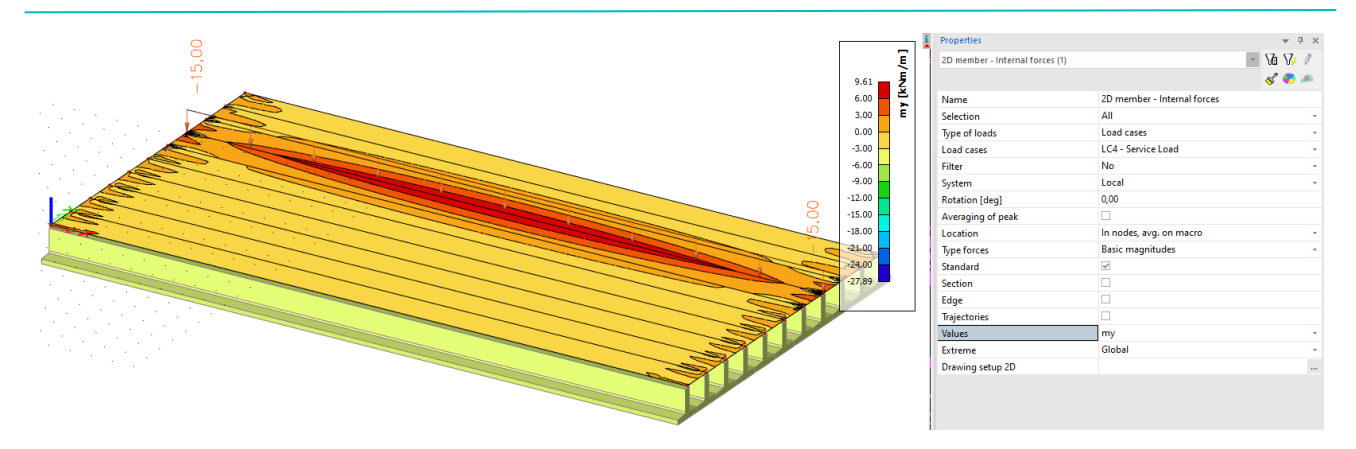

To increase the spreading of the loads, a transverse beam could be added to the model.

In this example a transverse beam (R[1000,300]) is added in the middle of the span. (please note that for correct modelling an internal edge should be created in the plate element to connect the transverse beam to the plate element).

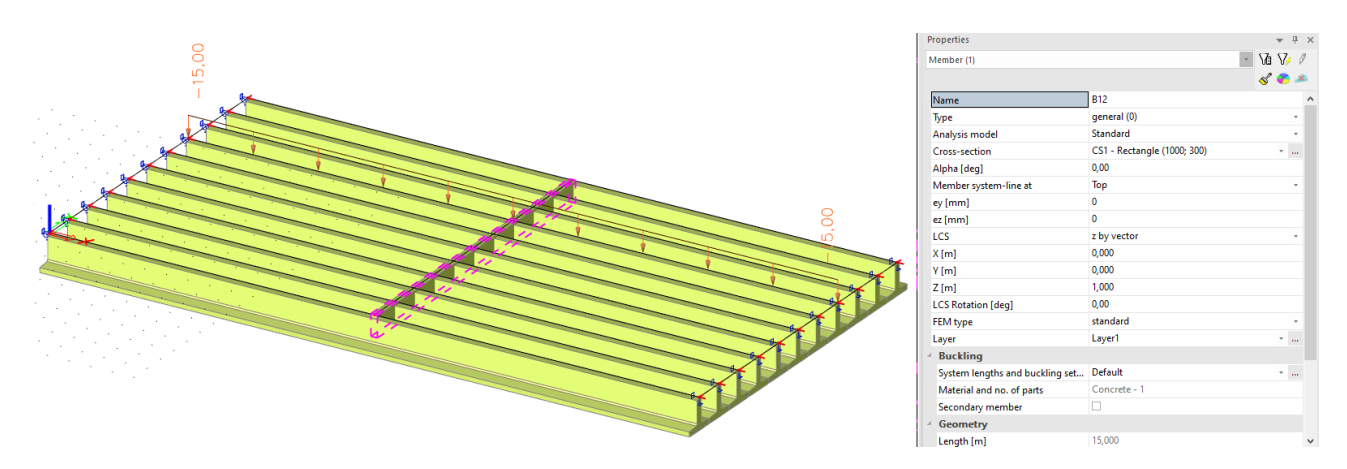

The effect on the displacements and moments are shown below.

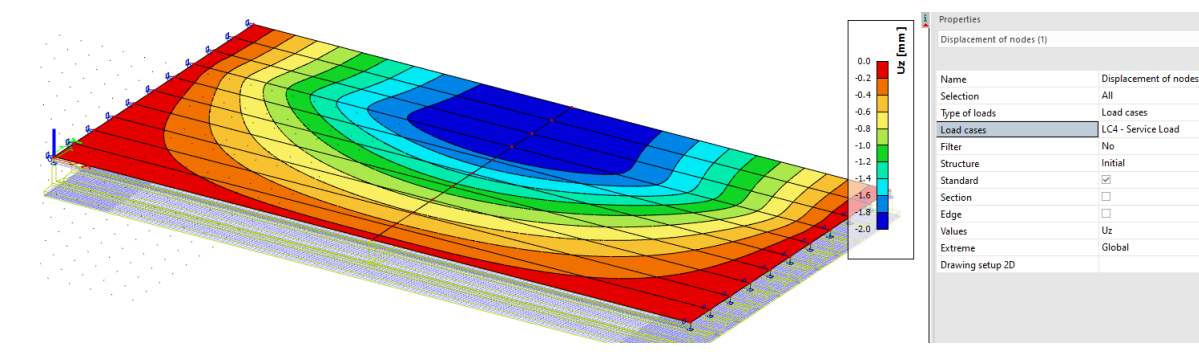

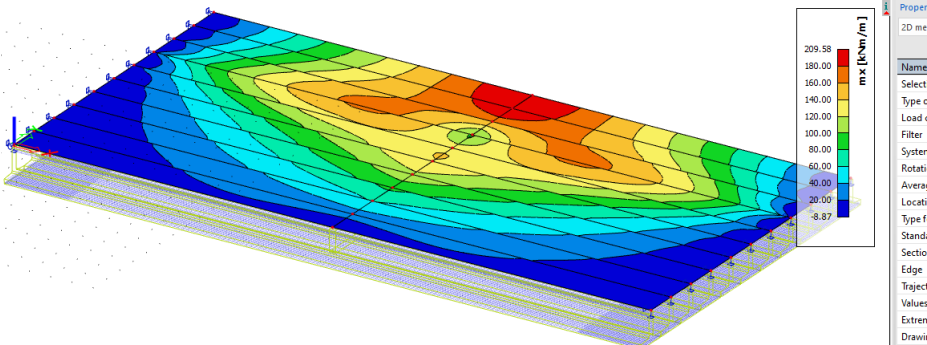

| Properties                      |                             | ▼ ₽ ×     |
|---------------------------------|-----------------------------|-----------|
| 2D member - Internal forces (1) |                             | - Va V/ / |
|                                 |                             | s 🌮 🔌     |
| Name                            | 2D member - Internal forces |           |
| Selection                       | All                         | *         |
| Type of loads                   | Load cases                  | *         |
| Load cases                      | LC4 - Service Load          | *         |
| Filter                          | No                          | *         |
| System                          | Local                       |           |
| Rotation [deg]                  | 0,00                        |           |
| Averaging of peak               |                             |           |
| Location                        | In nodes, avg. on macro     |           |
| Type forces                     | Basic magnitudes            | *         |
| Standard                        |                             |           |
| Section                         |                             |           |
| Edge                            |                             |           |
| Trajectories                    |                             |           |
| Values                          | mx                          |           |
| Extreme                         | Global                      | *         |
| Drawing setup 2D                |                             |           |

Va V/ /

The transverse beam is clearly providing a better spreading of the loads.

It is also possible to design the transverse beam itself, since this 1D element is part of the calculation model. The moment on this transverse beam is shown below:

|                  |                                                                                                    |        |       | Properties                    |                           | <b>▼</b> ₽ ×                          |
|------------------|----------------------------------------------------------------------------------------------------|--------|-------|-------------------------------|---------------------------|---------------------------------------|
|                  |                                                                                                    |        |       | Internal forces on member (1) |                           | - Va V/ /                             |
|                  |                                                                                                    |        |       |                               |                           | I I I I I I I I I I I I I I I I I I I |
|                  |                                                                                                    |        |       | Name                          | Internal forces on member |                                       |
|                  |                                                                                                    |        |       | Selection                     | All                       | -                                     |
|                  |                                                                                                    |        |       | Type of loads                 | Load cases                | -                                     |
|                  |                                                                                                    |        |       | Load cases                    | LC4 - Service Load        | -                                     |
|                  | AMP A                                                                                                    |        |       | Filter                        | No                        | -                                     |
|                  |                                                                                                    |        |       | Structure                     | Initial                   | -                                     |
|                  |                                                                                                    |        |       | Prefab slab beam              |                           |                                       |
|                  |                                                                                                    |        |       | Values                        | My                        | -                                     |
|                  |                                                                                                    |        |       | System                        | Principal                 | -                                     |
|                  |                                                                                                    |        |       | Extreme                       | Global                    | -                                     |
|                  |                                                                                                    |        |       | Drawing setup 1D              |                           |                                       |
|                  |                                                                                                    |        | ų ų į | Section                       | All                       | -                                     |
|                  |                                                                                                    |        |       |                               |                           |                                       |
|                  |                                                                                                    |        |       |                               |                           |                                       |
|                  |                                                                                                    |        |       |                               |                           |                                       |
|                  |                                                                                                    |        |       |                               |                           |                                       |
| $\rightarrow$    |                                                                                                    |        |       |                               |                           |                                       |
|                  |                                                                                                    |        |       |                               |                           |                                       |
|                  |                                                                                                    |        |       |                               |                           |                                       |
|                  | Real and the second second second second second second second second second second second second second second |        |       |                               |                           |                                       |
| $\sim \sim \sim$ | IN M                                                                                                    |        |       |                               |                           |                                       |
|                  |                                                                                                    | ANN NY |       |                               |                           |                                       |

## 2.5. **2D → 1D upgrade**

As it was mentioned before, the purpose of this 2D prefab plate model was to make an analysis of the spreading of the loads. The dimensioning of the prefab beam elements should be done in the 1D element model.

In the prefab plate model the prefab beam element(s) that take(s) most loading will be exported to a 1D element model for dimensioning. This can be done through the 2D/1D upgrade functionality in the results menu.

2D/1D upgrade will automatically create a 1D element model with geometry and internal forces taken from this 2D element model.

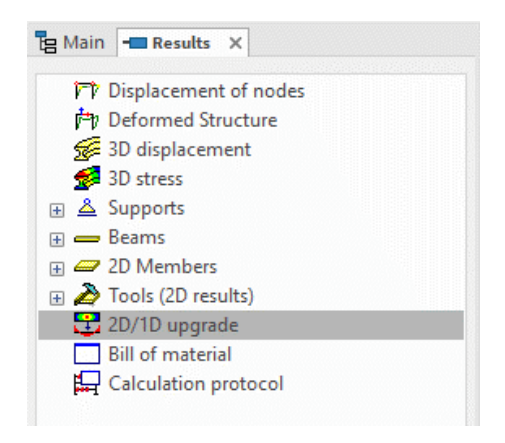

Select the beam that takes the most loading. In this case, it is the second to last beam called B10.

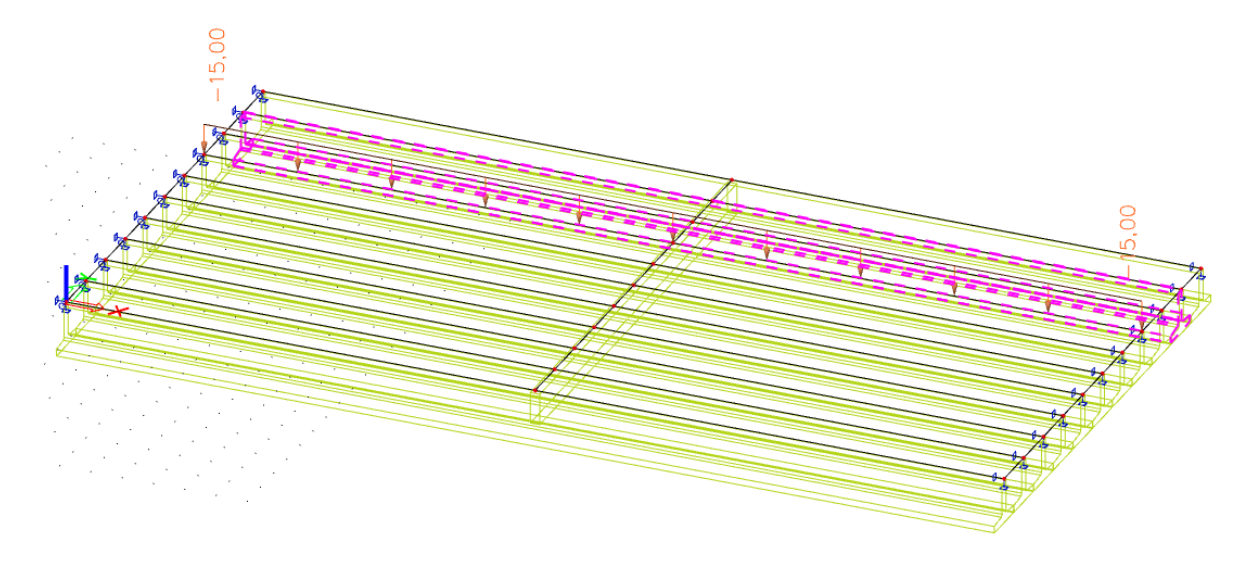

For the 2D->1D export the following setting can be used.

| Upgrade 2D->1D export                    |                                              |              | ×  |  |  |  |  |
|------------------------------------------|----------------------------------------------|--------------|----|--|--|--|--|
|                                          | Type of export                               | New project  |    |  |  |  |  |
| xp                                       | Effective width slab                         | $\checkmark$ |    |  |  |  |  |
|                                          | Export into frame XZ                         | $\checkmark$ |    |  |  |  |  |
|                                          | Export to UCS from member1D                  | $\checkmark$ |    |  |  |  |  |
|                                          | Change self weight to standard LC            | $\checkmark$ |    |  |  |  |  |
| yb yb                                    | Upgraded internal forces                     | $\checkmark$ |    |  |  |  |  |
| xb zb _My [kNm] = my[kN].a               | Load cases, Combinations                     |              |    |  |  |  |  |
| FTT                                      | <ul> <li>Upgraded internal forces</li> </ul> |              |    |  |  |  |  |
|                                          | N                                            | $\checkmark$ |    |  |  |  |  |
| ↓ niv                                    | Vy                                           | $\checkmark$ |    |  |  |  |  |
|                                          | Vz                                           | $\checkmark$ |    |  |  |  |  |
| <sub>b</sub> <sub>p</sub> <sub>ρ</sub> Θ | Mx                                           | $\checkmark$ |    |  |  |  |  |
| My + My                                  | My                                           | $\checkmark$ |    |  |  |  |  |
| - 40 <sup>11</sup>                       | Mz                                           | $\checkmark$ |    |  |  |  |  |
| Ð                                        |                                              |              |    |  |  |  |  |
|                                          |                                              |              |    |  |  |  |  |
|                                          |                                              |              |    |  |  |  |  |
|                                          |                                              |              |    |  |  |  |  |
| D' P' P                                  |                                              | OK Can       | el |  |  |  |  |

The width of bridge deck that is taken into account in the export is defined by the effective width (which could be entered in the properties of the prefab slab). This effective width is also used as integration width to define the equivalent internal forces on the 1D element model.

It is advised to export to frame XZ environment, since in this environment TDA calculation is possible. This is only possible if you only export only one beam at the time.

The user could also define which internal forces and for which load cases they should be exported.

It is also possible to export into a template instead of a new project.

Exporting to a template will open a user template (with parameters) instead of just a new project.

The exported 1D element model is shown below.

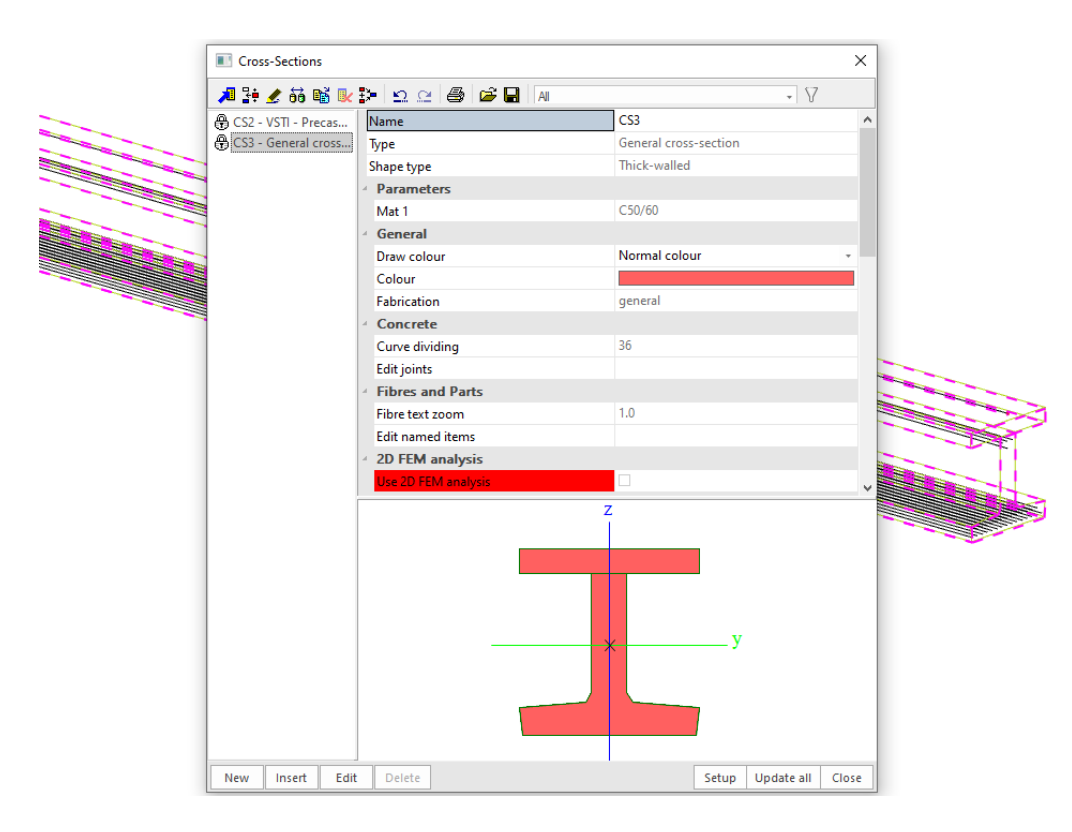

The geometry of the model is recuperated from the prefab slab model.

The internal forces are also exported to this 1D element model. As an example the moment line My is shown below

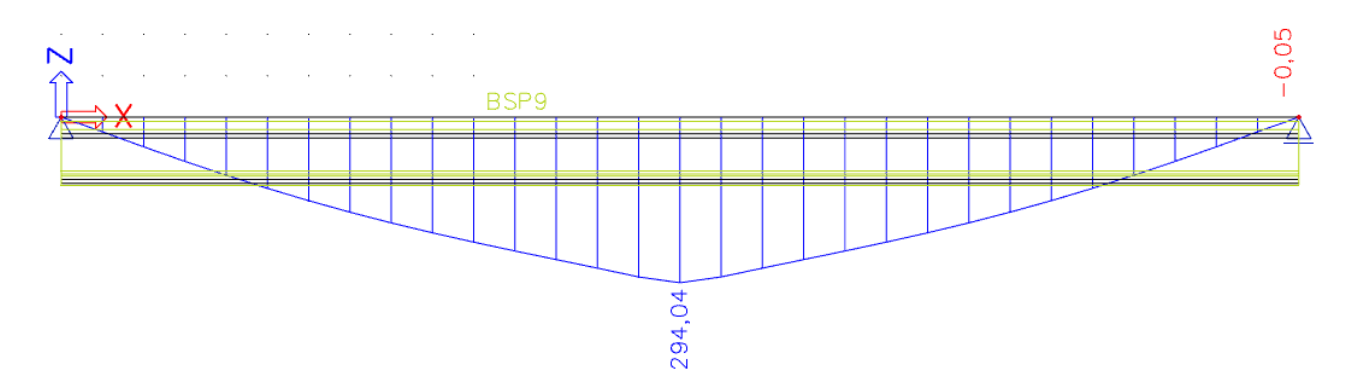

This moment line is a result of integration from the internal forces on the 2D prefab slab model.

In the 1D element model these internal forces could be used in the EN checks to make the dimensioning of the prefab beam elements. Therefore, reference is made to the 1D element model treated in chapter 1.